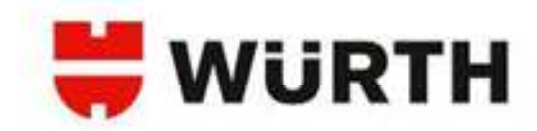

# Ce qui change avec WOW! 5.0

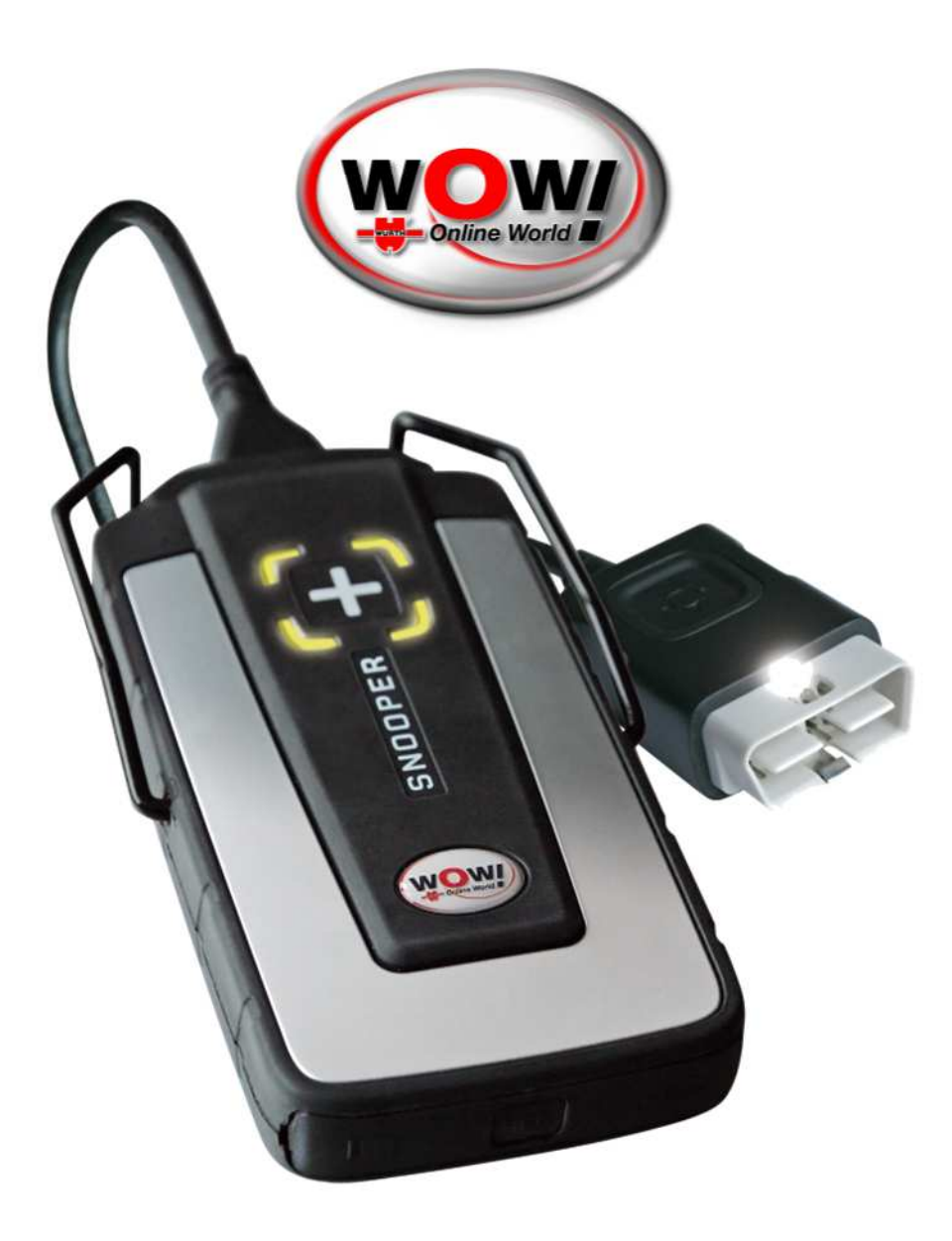

Le diagnostic électronique embarqué efficace Votre assurance pour un futur rentable !

Version 5.0

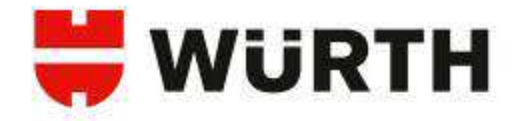

## AVANT / MAINTENANT

Dans cette notice vous allez retrouver le parallèle entre les deux versions 4.0 et 5.0.

En effet les changements sont importants dans cette nouvelle version, les comparaisons qui suivent vous permettrons donc de mieux comprendre la nouvelle structure.

Ce manuel reprendra donc les principaux procédés du diagnostic comme la recherche du véhicule ou le diagnostic OBD et bien d'autres encore.

Nous vous invitons à bien prendre connaissance de cette notice et de la garder à proximité de votre appareil afin de pouvoir visualiser les différences entre les deux versions.

|                                                                                                    |                                                                                                    |            |                                                                                                    | (WOW/                                                                                                    | * * * *                                                                                                    |                                                                                                    | 1.001                                                                                                    | A DESCRIPTION OF THE OWNER OF THE OWNER OWNER OF THE OWNER OF THE OWNER OWNER OF THE OWNER OF THE OWNER OWNER OF THE OWNER OF THE OWNER OWNER OWNER OWNER OWNER OWNER OWNER OWNER OWNER OWNER OWNER OWNER OWNER OWNER OWNER OWNER OWNER OWNER OWNER OWNER OWNER OWNER OWNER OWNER OWNER OWNER OWNER OWNER OWNER OWNER OWNER OWNER OWNER OWNER OWNER OWNER OWNER OWNER OWNER OWN | 511           |
|----------------------------------------------------------------------------------------------------|----------------------------------------------------------------------------------------------------|------------|----------------------------------------------------------------------------------------------------|----------------------------------------------------------------------------------------------------|----------------------------------------------------------------------------------------------------|----------------------------------------------------------------------------------------------------|----------------------------------------------------------------------------------------------------|----------------------------------------------------------------------------------------------------|---------------|
|                                                                                                    |                                                                                                    |            |                                                                                                    |                                                                                                    | Audi (Diesel)                                                                                                    | Tous                                                                                                    | A6/S6/RS6 (C6)                                                                                                    | [04-11                                                                                                    | 1]:           |
|                                                                                                    |                                                                                                    |            |                                                                                                    | Dunnien tech.                                                                                                    | dante das const                                                                                                    |                                                                                                    |                                                                                                    | -                                                                                                    | 1             |
|                                                                                                    |                                                                                                    |            |                                                                                                    | El Dannette                                                                                                    | Scan normal                                                                                                    |                                                                                                    |                                                                                                    | - * ×                                                                                                    |               |
| -                                                                                                    |                                                                                                    |            |                                                                                                    | A lourn from                                                                                                    | De sur ly des<br>deseur                                                                                                    |                                                                                                    | ( w                                                                                                    |                                                                                                    |               |
| (man)                                                                                                    |                                                                                                    |            | x * 9 7 X                                                                                                    | Constanting in the                                                                                                    |                                                                                                    |                                                                                                    | -                                                                                                    | No. of Concession, Name                                                                                                    |               |
| (WOWI)                                                                                                    |                                                                                                    |            |                                                                                                    | C Personal and and                                                                                                    | facto a concess org<br>features off                                                                                                    | ===                                                                                                    |                                                                                                    |                                                                                                    |               |
| v.5.00.0                                                                                                    | Audi (Diesel)                                                                                                    | Tous A0/50 | /RS6 (C6) [04-11]                                                                                                    | C Converts at informations                                                                                                    | Fair is advertised. They is assessed during a<br>decisit during it.                                                                                                    |                                                                                                    |                                                                                                    |                                                                                                    |               |
| B Deserves beck.                                                                                                    |                                                                                                    |            | 10.0                                                                                                    | \$P Anchorder des passes                                                                                                    | Actualities in press of place. Singlestin<br>Media in Accuracy Sciences and an appendix                                                                                                    |                                                                                                    |                                                                                                    |                                                                                                    |               |
| diagaaatte                                                                                                    | SATEWAY                                                                                                    |            |                                                                                                    |                                                                                                    | Proce & Margar Pagnant<br>March                                                                                                    | 1000 - 2011                                                                                                    |                                                                                                    |                                                                                                    |               |
| & Sequettee                                                                                                    | Bran normal                                                                                                    | ture.      |                                                                                                    | 2.000                                                                                                    | Activity and a second second s                                                                                                    | =                                                                                                    |                                                                                                    |                                                                                                    |               |
| Persenitten de traveit                                                                                                    | Ross rapide                                                                                                    |            |                                                                                                    | Annual state of the second                                                                                                    | toati piñes 4<br>iteri piñes 6                                                                                                    |                                                                                                    |                                                                                                    |                                                                                                    |               |
| Concelle at informations                                                                                                    | Scan estration                                                                                                    | 0          |                                                                                                    | Contract of the second second                                                                                                    | Radial<br>Andrea an amining integration                                                                                                    |                                                                                                    |                                                                                                    |                                                                                                    |               |
| 10 Archatche des passers                                                                                                    |                                                                                                    |            |                                                                                                    | 4                                                                                                    | Andrea Full and and a compared as the<br>Deschaption, Stagramp                                                                                                    | 1000 - 1010<br>1000 - 1010                                                                                                    |                                                                                                    |                                                                                                    |               |
|                                                                                                    |                                                                                                    |            | · · · · · · · · · · · · · · · · · · ·                                                                                                    |                                                                                                    | Parineran in statements state fingents                                                                                                    |                                                                                                    |                                                                                                    |                                                                                                    |               |
|                                                                                                    |                                                                                                    |            | Breptimer House                                                                                                    |                                                                                                    | Safety and a series destroyed artists                                                                                                    |                                                                                                    |                                                                                                    |                                                                                                    | 5             |
|                                                                                                    |                                                                                                    |            | E080<br>E080<br>E080<br>E080                                                                                                    | Errow<br>Errow                                                                                                    | P2413 Control primare primare primare asses<br>P2413 Synthin all exemutation raises<br>d'entrappenent, performance<br>P2402 Courd to incluse de coencier<br>d'actionneur de papilion "A", n<br>P2505 Chruit du motive de coencier<br>d'actionneur de papilion "A", n<br>P2505 Consul du motive de coencier                                                                                                    | de<br>Krese bas<br>de                                                                                                    |                                                                                                    |                                                                                                    |               |
| value het.<br>endine<br>endine<br>endine<br>endine                                                                                                    | Audi (Disee)                                                                                                    | Tous 3 A6, | X 0 70 7<br>(56/R56 (C6) [04-1<br>                                                                                                    | Image: Second second second                                                                                                    | View in balance preventions and a second second secon                                                                                                    | Aber Constant Constant Constan                                                                                                    |                                                                                                    |                                                                                                    |               |
| v.3.000                                                                                                    | Audi (Diesei)                                                                                                    | Tous 3 A6, | K         B         7           K         B         7           /S6/R56 (C6)          [O4-1]                                                                                                    |                                                                                                    | Ye is become mean series of the series of the series                                                                                                    | ABANANA<br>ABANANA<br>ABANANA<br>ABANANA<br>ABANANA<br>ABANANA<br>ABANANA                                                                                                    |                                                                                                    |                                                                                                    |               |
| v.5.00 and to how a mainten back and a mainten and a mainten and a maint                                                                                                    | Audi (Diesel)      Audi (Diesel)      Con normal      Con normal      Con                                                                                                    | Tous 3 A6, | (S6/R56 (C6) ([4-1]<br>([4-1]<br>([4-1])<br>([4-1])<br>([4                                                                                                    |                                                                                                    | Construction of the second second secon                                                                                                    | isonali,<br>isonali,<br>iso                                                                               |                                                                                                    | x • • •                                                                                                    | 7             |
| v.5.00.8<br>adde teck.<br>anatis<br>acction<br>andition de howed<br>andition de howed<br>andition de howed<br>andition de howed                                                                                                    | Audi (Olessel)<br>Ture Versener<br>Scan normal<br>Marine<br>Marine<br>Ma | Tous A6,   | X O TOTAL                                                                                                    |                                                                                                    | Artin Linder-Operational State     Artin Linder-Operational State     Artin Linder-Operational State     Artin Linder-Operational State     Artinic Linder and an Article State     Article Linder and Article State     Article Linder Article State     Article Linder Article State     Article Linder Article State     Article Linder Article State     Article Linder Article State     Article Linder Article State     Article Linder Article State     Article Linder Article State     Article Linder Article State     Article Linder Article State     Article Linder Article State     Article Linder Article State     Article Linder Article                                                                                                    | is isologi<br>is isologi<br>is isologi<br>is isologi<br>is isologi<br>isologi<br>isologi | ¥ 46/56/R56                                                                                                    | <b>x • 0</b> 1<br>(C6) [(                                                                                                    | 7             |
| v.5.0.0<br>andres teck.<br>exercise<br>exercise<br>exercise<br>andres of informational<br>baseho dis passant -                                                                                                    | Audi (Disest)     Audi (Disest)     Audi (D                                                                                                    | Tous A6,   | X         X                                                                                                    |                                                                                                    | 1000                                                                                                    | is isolation in the second second sec                                                                                                    | A6/56/RS6                                                                                                    | x • 0<br>(C6) [(                                                                                                    | 7             |
| v.5.00<br>market beck<br>papertin<br>papertin<br>market de paperson<br>market de paperson -                                                                                                    | Audi (Diesei)     Audi (Diesei)     Control (Diesei)     Control (D                                                                                                    | Tous 3 A6, | (S6/RS6 (C6)                                                                                                    | Land                                                                                                    | Audio Constantial Constantial Constantiana Constantiana C                                                                                                    | in and a second and a second a second a                                                                                                    | A6/56/RS6                                                                                                    | x • 0 1<br>(C6)(                                                                                                    | 7             |
| v.t.de<br>entres teck.<br>aparetire<br>entres des forecest<br>entres de juder austinas<br>hanche des passes -                                                                                                    |                                                                                                    | Tous A6,   | X      Constraints of the second second seco | A come<br>Come<br>Come | Autor of the second second secon                                                                                                    | de refroir (X)                                                                                                    | A6/S6/RS6                                                                                                    | x • 9<br>(C6) - ((<br>• 3<br>l'air d'admissio                                                                                                    | 7             |
| v.t.o.t                                                                                                    | Audi (Joseph)     Audi (Joseph)     Audi (J                                                                                                    | Tous A6,   | X O TOTAL OF<br>(No. 170 - 27)<br>(X56/RS6 (C6) · · (C4-1)<br>· · · (C4-1)<br>· · · · · · · · · · · · · · · · · · ·                                                                                                     | Correction<br>Correction<br>Correc                                                                                                    | Article Line of the second second secon                                                                                                    | de refroig [X]                                                                                                    | A6/56/RS6                                                                                                    | x • 0 1<br>(C6) ((<br>• 2 3                                                                                                    | 7             |
| vs.000 ws.000 ws                                                                                                    | Audi (Obiese)     Audi (Obiese)     Audi (O                                                                                                    | Tous 3 A6, | (S6/RS6 (C6)                                                                                                    | Come<br>Come<br>Come<br>Come<br>Come<br>Come<br>Come<br>Come                                                                                                    | 1000         1000         1000         1000         1000         1000         1000         1000         1000         1000         1000         1000         1000         1000         1000         1000         1000         1000         1000         1000         1000         1000         1000         1000         1000         1000         1000         1000         1000         1000         1000         1000         1000         1000         1000         1000         1000         1000         1000         1000         1000         1000         1000         1000         1000         1000         1000         1000         1000         1000         1000         1000         1000         1000         1000         1000         1000         1000         1000         1000         1000         1000         1000         1000         1000         1000         1000         1000         1000         1000         1000         1000         1000         1000         1000         1000         1000         1000         1000         1000         1000         1000         1000         1000         1000         1000         1000         1000         1000         1000         1000         1000 <td< td=""><td>ABS:<br/>among the second second</td><td>A6/56/RS6</td><td>x • 0 1<br/>(C6) [(<br/>• 2 3<br/>''air d'admissic</td><td>7</td></td<> | ABS:<br>among the second second                                                                                                    | A6/56/RS6                                                                                                    | x • 0 1<br>(C6) [(<br>• 2 3<br>''air d'admissic                                                                                                    | 7             |
| v.t.d.a<br>parastic<br>santara tank<br>santara da fundamentinas<br>haraba das parasos —<br>se                                                                                                    | Aucio (Colesse)     Munico (Colesse)     Munic                                                                                                    | Tous A6,   | /So/RSS (CG)                                                                                                    | A construction of the construction of the cons                                                                                                    | And A second second secon                                                                                                    | Tous<br>among the second second                                                                                                    | Température d<br>72                                                                                                    | x • 0 1<br>(C6) [(<br>• 3                                                                                                    | 7             |
| v.s.e.e                                                                                                    | Audi Johan     Audi Johan     A                                                                                                    | Tous A6,   | X         0         700           X         0         700           YS6/RS6 (C6)         •                                                                                                    | Correct     Correct     C                                                                                                    | And A provide a second second                                                                                                    | de refroig (X)                                                                                                    | A6/S6/RS6                                                                                                    | x • 0 1<br>(C6) ((<br>• 2 3<br>)'air d'admissic                                                                                                    | 7             |
| view of solution of the solution of the soluti                                                                                                    | Autor (Chose)     Autor (Chose)     Autor (                                                                                                    | Tous A6,   | (Sof,RSG (CG)                                                                                                    | Comp<br>Comp<br>Comp                                                                                                    | 1000         1000         1000           1000         1000         1000           1000         1000         1000           1000         1000         1000           1000         1000         1000           1000         1000         1000           1000         1000         1000           1000         1000         1000           1000         1000         1000           1000         1000         1000           1000         1000         1000           1000         1000         1000           1000         1000         1000           1000         1000         1000           1000         1000         1000           1000         1000         1000           1000         1000         1000           1000         1000         1000           1000         1000         1000           1000         1000         1000           1000         1000         1000           1000         1000         1000           1000         1000         1000           1000         1000         1000                                                                                                              | APOStory:<br>assumed<br>assumed<br>a                                                                                                    | A6/56/RS6                                                                                                    | x • 0 (C6) ((<br>)<br>1'air d'admissic                                                                                                    | 7             |
| v.s.e.<br>entres test<br>analises test<br>analises des forenti<br>analises des passes -<br>berties des passes -<br>met                                                                                                    | Autor Loop      Autor Loop      Autor Loo                                                                                                    | Tous A6,   | X Control Control Cont | Company of the second second sec                                                                                                    | Audi (Diesel)     Audi (Diesel)     Audi (D                                                                                                    | Tous<br>and and a second second                                                                                                    | Température d<br>72<br>mai: 73<br>mai: 73<br>mai: | x • • •<br>(C6) ((<br>• 2 )<br>l'air d'admission<br>fui du chauffane s                                                                                                    | 2             |
| v.s.o.e                                                                                                    | Autoritation and and and and and and and and and an                                                                                                    | Tous A6,   | X         0         700           X         0         700           YS6/R56 (C6)         •         [C4-1]           X         0         700           X         0         700                                                                                                    | Correct     Correct     C                                                                                                    | 1011     - Sector de present en la present en la present en                                                                                                    | de refroig (X)                                                                                                    | A6/S6/RS6                                                                                                    | x • 0 1<br>(C6) (I<br>• 2 3<br>l'air d'admissic<br>l'air d'admissic<br>du chauffage s                                                                                                    | 7<br>[0-<br>] |
| view of the second second seco                                                                                                    | Autority in the second second se                                                                                                    | Tous A6,   | (S6/RS6 (C6)                                                                                                    | Come     Come                                                                                                    | 111                                                                                                    | de refroig                                                                                                    | A6/S6/RS6                                                                                                    | x • v 1<br>(C6) ((<br>) z v<br>l'air d'admissic<br>du chauffage s                                                                                                    | 7<br>[0-      |
| vs.co.                                                                                                    | Control of the second of the second of                                                                                                    | Tous A6,   | X60, T20, 27<br>X60, T20, 27<br>X60, T20, T20, T20, T20, T20, T20, T20, T2                                                                                                    | Company     Company     C                                                                                                    | Audi (Diesel)     Audi (Diesel)     Audi (D                                                                                                    | terenory:<br>assertion<br>to<br>the<br>second<br>to<br>the<br>second<br>to<br>the<br>the<br>the<br>the<br>the<br>the<br>the<br>the                                                                                                    | A6/S6/RS6                                                                                                    | (C6) ((<br>)<br>)'air d'admissic<br>du chauffage s                                                                                                    | 7             |
| v.1.00.0<br>market tech.<br>paretice<br>operfine<br>analities of horse-<br>maintee of horse-<br>maintee of horse-<br>mainte | Audi Loka      Audi Loka      A                                                                                                    | Tous A6,   | K C C C C C C C C C C C C C C C C C C C                                                                                                    | Come     Come                                                                                                    | Name     And the following properties of the following properties of the following prope                                                                                                    | de refroi (X)                                                                                                    | A6/56/RS6                                                                                                    | x • 0 1<br>• 2 3<br>f'air d'admission<br>du chauffage s                                                                                                    | 7<br>[0-<br>] |

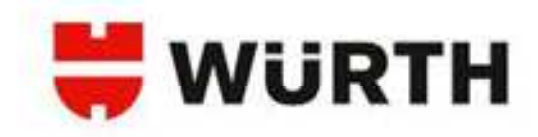

### Recherche du véhicule :

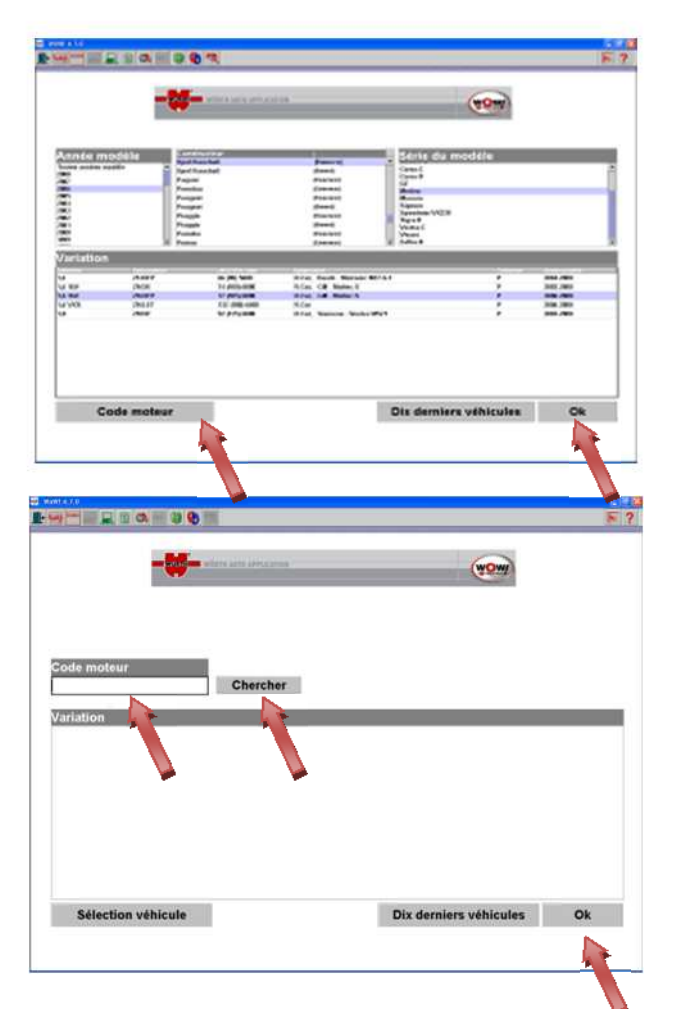

AVANT

Sélectionner un véhicule en renseignant successivement les champs [Année modèle], [Constructeur], [Série du modèle] et [Variation]. Ainsi le véhicule est défini plus précisément.

Cliquez sur [Code moteur] la fenêtre s'ouvre, saisir le code moteur et cliquez sur [Chercher].

Dans la liste de qui apparaît, on retrouve tous les véhicules qui correspondent au critère de recherche. Sélectionnez le véhicule souhaité et valider en cliquant sur [Ok], vous arrivez dans le menu principal.

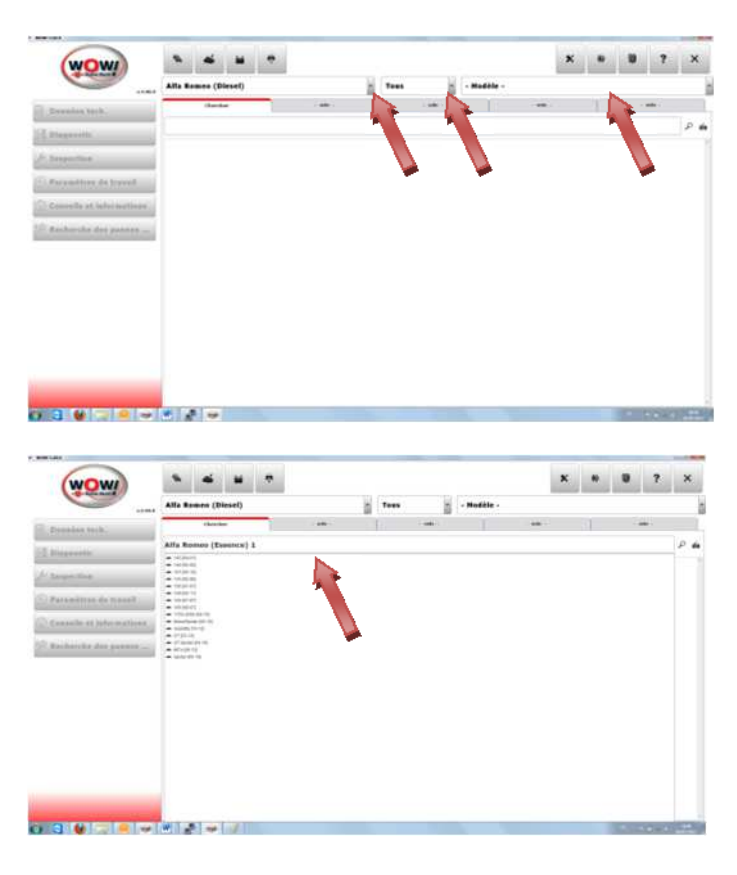

Vous pouvez également chercher le véhicule en tapant vos mots clefs(ou codes moteur) dans la barre de recherche. Les résultats les plus probants apparaîtront alors.

Vous n'avez plus qu'à choisir le véhicule que vous voulez diagnostiquer.

Vous pouvez sélectionner le véhicule en sélectionnant d'abord la marque puis l'année puis le modèle

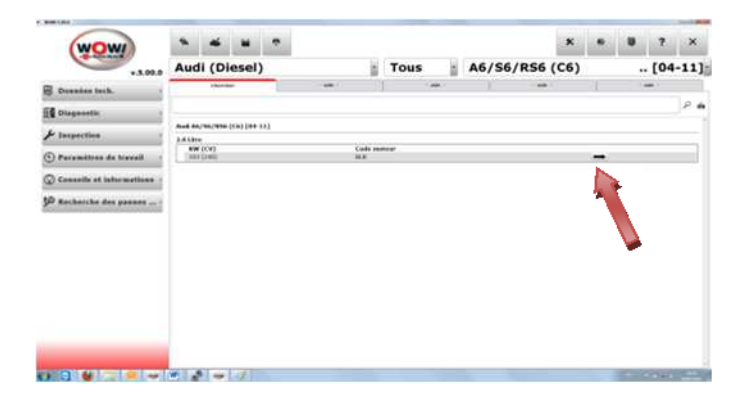

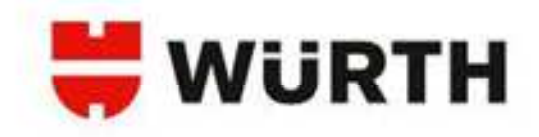

### Reconnaissance de système :

| Connère vébicule<br>Aut - At (07-) - 2.5 TO O                             | R-0404                                                            |
|---------------------------------------------------------------------------|-------------------------------------------------------------------|
| 1. Données tech.                                                          | (c) <sup>2</sup> 4. Truck et astuces                              |
| Z 2. Diagnostic                                                           | Recherche des pannes assistée                                     |
| A Révision                                                                |                                                                   |
| 🕙 4. Paramétres de travail                                                |                                                                   |
| Giv 5. Gaz echappement                                                    |                                                                   |
| -                                                                         |                                                                   |
| Disgrastic<br>Description                                                 | e econtine                                                        |
| Diagnostic<br>Diagnostic<br>Discussional functions for the first function | o se pomos                                                        |
| Kotese                                                                    | - scombe<br>Caltrage                                              |
| Volear      Onesis      Onesis      Onesis      Onesis      Onesis        | o ac Sumas<br>Caltrage<br>Recerculasere de système                |
| Votez     Votez     Votez                                                 | Caltrage<br>Poccereitsance de système<br>Recereitsance de système |
| Chises     Kesterlee                                                      | - +c comme<br>Caltrage<br>Reconstituence de système               |

### **AVANT**

La reconnaissance de système effectue une lecture de la mémoire de défauts de tous les systèmes du véhicule. Les résultats sont affichés de manière très visuelle, vous ne pouvez que lire et effacer les défauts. 2 méthodes de scan sont possibles :

**Scan normal :** Tous les systèmes, même les systèmes multiplexés seront interrogés.

**Scan rapide** : Seuls les systèmes principaux comme le moteur, l'ABS, la climatisation, la boite automatique, ... seront interrogés à l'exclusion des systèmes multiplexés.

Les systèmes sont automatiquement interrogés l'un après l'autre. Les résultats des interrogations sont affichés au fur et à mesure.

| Alexandre and a local database<br>laganostic OBD (Démo) - Recommanisariance de système<br>laganostic OBD (Démo) - Recommanisariance de système de système de système de système de système de système de système de système de système de système de système de système de système de système de système de système de système de                                                | Ale de la de la de                                                                                                    | econnaissance de systè                    | me                                       |       | Buddes 😁    |
|----------------------------------------------------------------------------------------------------|----------------------------------------------------------------------------------------------------|-------------------------------------------|------------------------------------------|-------|-------------|
| iagnostic OBD (Démo) - Recommaissance de système<br>i beareau<br>setter de la ceste desse<br>instrumentes de la ceste de setter<br>instrumentes de la ceste de setter<br>instrumentes de | Nagenostic OBD (Démo) - Recommaissance de système  Negerie des des des des des des des des des de                                                                                                    | and (10) Second and Argebra Span          | Contractor & Soliters Provided           |       |             |
| Prighteen         Registree to bit dyname         Designment           See         See         See           See         See         See                                                                                                    | Ingeneration         Encoderation of the same         Space and the same         Space and the same         Space a                                                                                                    | liagnostic OBD (Démo                      | ) - Reconnaissance de systi              | brive |             |
| a Alata Angel Angel Ange                                                                                                    | Statistic         Keyl         Kel           Statistic         Statistic         Statistic           Statistic         Statistic         Statistic           Statistic </th <th>() harrow</th> <th>Regime take doorse</th> <th></th> <th>Decision of</th>                                                                                                    | () harrow                                 | Regime take doorse                       |       | Decision of |
| NY Series of the Advance of the Advance of the Adva                                                                                                    | New of the basis of the basis o                                                                                                    | the spine                                 | denite .                                 | 84    |             |
| Main Section Section Se                                                                                                    | Image: Image:                                                                                                    | THE REPORT OF A SUBJECT OF A DATA SUBJECT |                                          | -     |             |
| Approximation of a state of a state of a st                                                                                                    | 1 - Parlam Section 24 - Dir A dar Section 24 - Dir A dar Section 24                                                                                                    |                                           | 1000 C C C C C C C C C C C C C C C C C C |       |             |
| Torona de la construcción de la construcción de la                                                                                                    | i Separateria Sente<br>Marine Sente<br>Marine Se | to be the second second second second     |                                          |       |             |
| nen er en en en en en en en en en en en en en                                                                                                    | and an an an an an an an an an an an an an                                                                                                    | Contraction Anto-                         | 2010-2010                                |       |             |
|                                                                                                    | Territoria de la constante de la constante de                                                                                                    |                                           |                                          |       |             |
| Nonzel Augusto Augusto                                                                                                    | o tananga Anggala anggala ang ang ang ang ang ang ang ang ang an                                                                                                    |                                           |                                          |       |             |
| endeleta & spine antes                                                                                                    |                                                                                                    | a Maturial Anaptale                       | 1000.000                                 |       |             |
|                                                                                                    |                                                                                                    | Construction of the Second                |                                          |       |             |
|                                                                                                    |                                                                                                    |                                           |                                          |       |             |
|                                                                                                    |                                                                                                    |                                           |                                          |       |             |

### MAINTENANT

| (WOWI)                                                                                                    |                                                                                                    |                                                                                                    |                                                                                                    |        |                                                                                                    |     |        |                                                                                 | <u> </u>      | 10.77.01)<br> | _ |                    | _              |
|----------------------------------------------------------------------------------------------------|----------------------------------------------------------------------------------------------------|----------------------------------------------------------------------------------------------------|----------------------------------------------------------------------------------------------------|--------|----------------------------------------------------------------------------------------------------|-----|--------|---------------------------------------------------------------------------------|---------------|---------------|---|--------------------|----------------|
| v.3.00.0                                                                                                    | Audi (Diese                                                                                                    | el)                                                                                                    |                                                                                                    |        | Tous                                                                                                    | 1   | A6/S6/ | R56 (0                                                                          | :6)           |               |   | . [04              | -11]           |
| Dornées tech.                                                                                                    | flander                                                                                                    |                                                                                                    |                                                                                                    |        |                                                                                                    | -   |        |                                                                                 |               |               |   | -                  |                |
| Disynnatic                                                                                                    | y Identification syst                                                                                                    | -                                                                                                    | GATEWA                                                                                                    | ¥      |                                                                                                    |     |        |                                                                                 |               |               |   |                    | 10.0           |
| # Inspection                                                                                                    | an Ard M.                                                                                                    | (CB) [04-11                                                                                                    | Scan ser                                                                                                    | mat    |                                                                                                    |     |        |                                                                                 |               |               |   |                    |                |
| Paramittens de travail                                                                                                    |                                                                                                    |                                                                                                    | Scan rapi                                                                                                    |        |                                                                                                    | 100 |        |                                                                                 |               |               |   |                    |                |
| Conseils at informations :                                                                                                    | × 1                                                                                                    | $\mathcal{A}$                                                                                                    | Scan entr                                                                                                    | ratica | ,                                                                                                    |     | ~      |                                                                                 |               |               |   |                    |                |
| Bacherche des pannes                                                                                                    |                                                                                                    | ۳.                                                                                                    | -                                                                                                    |        |                                                                                                    |     |        |                                                                                 |               |               |   |                    |                |
|                                                                                                    |                                                                                                    |                                                                                                    |                                                                                                    |        |                                                                                                    | _   |        |                                                                                 |               |               |   |                    |                |
|                                                                                                    | and the second second se                                                                                                    |                                                                                                    |                                                                                                    |        |                                                                                                    |     |        |                                                                                 |               |               |   |                    |                |
|                                                                                                    |                                                                                                    | 199                                                                                                    |                                                                                                    |        |                                                                                                    |     |        |                                                                                 |               |               |   |                    | and a          |
|                                                                                                    |                                                                                                    |                                                                                                    |                                                                                                    |        |                                                                                                    |     |        |                                                                                 |               |               |   |                    | and the        |
|                                                                                                    |                                                                                                    |                                                                                                    | _                                                                                                    | _      | _                                                                                                    |     |        |                                                                                 | x             |               |   | 7                  | ×              |
| wow                                                                                                    | Audi (Diese                                                                                                    | 7                                                                                                    |                                                                                                    |        | Tous                                                                                                    |     | A6/S6/ | R56 (0                                                                          | ×             | •             |   | 7                  | ×              |
|                                                                                                    | Audi (Diese                                                                                                    |                                                                                                    |                                                                                                    | ×      | Tous                                                                                                    | 8   | A6/S6/ | R56 (0                                                                          | ж<br>(б)      | •             | • | 7                  | ×<br>-11]      |
| v.1.00.0                                                                                                    | Audi (Diese                                                                                                    | rmal                                                                                                    |                                                                                                    | ×      | Tous                                                                                                    | 1   | A6/56/ | R56 (0                                                                          | ×<br>(6)      | •             | • | 7<br>. [04<br>. 'b | ×<br>-11]<br>× |
| Dosnárs tatk.                                                                                                    | Audi (Diese<br>Scan nor<br>Brender                                                                                                    | rmal                                                                                                    | Lee au                                                                                                    |        | Tous                                                                                                    | 1   | A6/56/ | R56 (0                                                                          | x<br>(6)      | •             | • | 7<br>. [04<br>     | ×<br>-11]<br>× |
| v.1.00.0<br>Dranske Inch.<br>I Drapantik<br>F Drapantik                                                                                                    | Audi (Diese<br>Scan nor<br>Brenktim<br>Brenktim<br>Brenktim                                                                                                    | rmal                                                                                                    |                                                                                                    | -      | Tous                                                                                                    | 8   | A6/56/ | RS6 (0                                                                          | ×<br>(6)      | •             |   | 7<br>. [04<br>`*   | ×<br>-11]<br>× |
| A. Solo A     Devendent texts     E Devendent texts     E Dependent     topoportine                                                                                                    | Audi (Diese<br>Scan not<br>Brender<br>Brender<br>Breiter<br>Breiter<br>B                                                 | al)<br>rmal                                                                                                    |                                                                                                    | . 1    | Tous                                                                                                    | 8   | A6/56/ | R56 ((                                                                          | ×<br>26)      | •             |   | 7<br>. [04<br>     | ×<br>-11]<br>× |
| v.1.00.6<br>Densities tech.<br>E Disponsitie<br>A Theoremistics of thread                                                                                                    | Audi (Diese<br>Audi (Diese<br>Kan<br>Scan noi<br>Norkie<br>Rai<br>Rai<br>Rai<br>Rai<br>Rai<br>Rai<br>Rai<br>Rai<br>Rai<br>Rai                                                                                                    | rmal                                                                                                    |                                                                                                    | -      | Tous<br>Autor<br>III II                                                                                                    | -   | A6/56/ | RS6 ((                                                                          | ×<br>(6)      | •             |   | 7<br>. [04<br>-    | ×<br>-11]<br>× |
| v. 1.00.0<br>Descriter tech.<br>Descriter<br>Personitizes de torest<br>Personitizes de torest<br>Descrites de torest                                                                                                    | Audii (Diese<br>Audii (Diese<br>Kata)<br>Kata<br>Kata<br>Kata<br>Kata<br>Kata<br>Kata<br>Kat                                                                                                    | rmal                                                                                                    | te se                                                                                                    | -      | Tous<br>Austr<br>III III<br>III III                                                                                                    | 8   | A6/S6/ | RS6 (0                                                                          | ×<br>(6)      | •             |   | 7<br>. [04         | ×<br>-11]<br>× |
| L. S. S. S. S. S. S. S. S. S. S. S. S. S.                                                                                                    | Audi (Diese<br>Audi (Diese<br>Kauta<br>Scan nor<br>Kauta<br>Scan nor<br>Kauta<br>Scan n | el)<br>rmal                                                                                                    |                                                                                                    | -      | Tous<br>                                                                                                    | -   | A6/56/ | RS6 ((                                                                          | x<br>(6)      | •             | - | 7<br>. [04<br>     | ×<br>-11]<br>× |
| v. 1.00.0<br>Desenter tech.<br>Desenter tech.<br>Desenter tech.<br>Desenter tech.<br>Desenter tech.<br>Desenter tech.<br>Desenter tech.<br>Desenter tech.<br>Desenter tech.                                                                                                    | Audi (Diese<br>Audi (Diese<br>Kana<br>Kana<br>Kana<br>Kana<br>Kana<br>Kana<br>Kana<br>Kan                                                                                                    | al)<br>rmal                                                                                                    |                                                                                                    | -      | Tous<br>Autre                                                                                                    |     | A6/S6/ | R56 ((                                                                          | x<br>56)<br>• |               |   | 7<br>. [04<br>     | ×<br>-11]<br>× |
| Laboratione Inc.<br>Descriptione<br>Descriptione<br>Personalitiene de Liveral<br>Conservatione<br>Descriptione<br>Marchaercher des passese                                                                                                    | Audi (Diese<br>Audi (Diese<br>Kata<br>Scan nor<br>Scan nor<br>Scan nor<br>Scan nor<br>Scan<br>Scan<br>Scan<br>Scan<br>Scan<br>Scan<br>Scan<br>Scan                                                                                                    | el)<br>rmal                                                                                                    | No. or                                                                                                    |        | Tous<br>Autre                                                                                                    |     | A6/S6/ | ()<br>()<br>()<br>()<br>()<br>()<br>()<br>()<br>()<br>()<br>()<br>()<br>()<br>( | x<br>(6)      | •             |   | 7<br>. [04         | ×<br>-11]<br>× |
| v. 1.00.6<br>Desenter terk.<br>Desenter terk.<br>Desenter terk.<br>Desenter terk.<br>Desenter terken<br>Desenter terkense<br>Desenter terkense<br>Desenter terkense<br>Desenter terkense<br>Desenter terkense                                                                                                    | A di la la la la la la la la la la la la la                                                                                                    | rmal                                                                                                    |                                                                                                    | B      | Tous<br>Ann                                                                                                    | -   | A6/56/ | (C                                                                              | x<br>(6)      |               |   | 7                  | ×<br>-11]<br>× |
| Laborer                                                                                                    | Audi (Diese<br>Junite<br>Scan nor<br>Scan nor<br>Sc                                                                                                    | rmal                                                                                                    |                                                                                                    | -      | Tous<br>                                                                                                    | -   | A6/S6/ | RS6 ((                                                                          | x<br>(6)      |               |   | 7<br>. [04         | ×<br>-11]<br>× |
| Loss     Consider tech     Consider tech     Consider tech     Consider tech     Consider tech     Consider tech     Consider tech     Consider tech     Consider tech     Consider tech     Consider tech     Consider tech                                                                                                    | A di la la la la la la la la la la la la la                                                                                                    | rmal                                                                                                    | Normal States                                                                                                 | -      | Tous<br>Austr<br>III II<br>III III<br>III II<br>III III<br>III III<br>III III<br>III III<br>III III<br>III III<br>III III<br>III III<br>III III<br>III<br>III III<br>III<br>III III<br>III<br>III III<br>III<br>III III<br>III<br>IIII |     | A6/56/ | RS6 ((                                                                          | x<br>6)       | •             |   | 7<br>. [04         | ×<br>-11]<br>× |
| Deserve texts     Deserve texts     Deserve | A      A     A                                                                                                    | Trmal                                                                                                    | A se son<br>er et t de syna<br>metrin<br>metrin<br>feloremet tes                                              |        | Tous                                                                                                    |     | A6/S6/ | RS6 ((                                                                          | x<br>(6)      | •             |   | 7<br>. [04         | ×<br>-11]<br>× |
| Loss     Consider tech     Consider tech    | A di la la la la la la la la la la la la la                                                                                                    | e e a ante a ante a nte a ante a ante    |                                                                                                    |        | Tous                                                                                                    | -   | A6/56/ | RS6 ((                                                                          | x<br>(6)      |               |   | 7<br>. [04         | ×<br>-11]<br>× |
| Arabler                                                                                                    | Addie Laborer      Addie Laborer      Andrei (Delesse      Andrei (Delesse                                                                                                    | e e e enere                                                                                                    |                                                                                                    | _ 8    | Tous                                                                                                    |     | A6/S6/ | RS6 ((                                                                          | ×<br>(6)      |               | - | 7                  | ×<br>-11]<br>× |
| Loss     Conserve territ     Conserve territ     Dependent territ     Dependent territ     Dependent territ     Dependent territ     Dependent territ     Conserve at Informations     Conserve at Informations     Author:     Author:     Author:     Conserve at Informations                                                                                                    | A di la la la la la la la la la la la la la                                                                                                    | n mal                                                                                                    |                                                                                                    | -      | Tous                                                                                                    |     | A6/56/ | RS6 ((                                                                          | x<br>(6)      |               |   | 7                  | ×<br>-11]<br>× |
| Loss     Desentes tuck.     Desentes tuck.                                                                                                    | Audit (Diese<br>Audit (Diese<br>Audit (Diese                                                                                                    | ermal<br>and a second second seco | tier oor<br>meritekregen<br>meritekregen<br>meritekregen<br>tierenset tet<br>songenet tet fer<br>meritekregen | -      | Tous<br>Autre                                                                                                    | 8   | A6/S6/ | ()<br>()<br>()                                                                  | ×<br>(6)      |               |   | 7<br>. [04         | ×<br>-11]<br>× |
| Loss     Deseites tests     Deseites tests     Deseites tests     Deseites tests     Deseites tests     Deseites tests     Deseites tests     Deseites tests     Deseites tests     Deseites     Deseites     Deseeites     Deseites     Deseites     D | A constraints of the second second se                                                                                                    | en anter la companya de la companya de la companya     |                                                                                                    |        | Tous                                                                                                    |     | A6/S6/ | RS6 ((                                                                          | ×<br>•        |               |   | 7                  | ×<br>-11]<br>× |

Le bouton ARRETER met fin à la reconnaissance de système.

Afin d'afficher les défauts trouvés, sélectionnez le système puis cliquez dessus.

Vous accédez ainsi à la liste des codes défauts.

Vous pouvez supprimer les codes erreurs en cliquant sur le bouton SUPPRIMER CODES ERREUR.

Vous pouvez également imprimer votre fiche de diagnostic.

Vous pouvez enregistrer votre diagnostic.

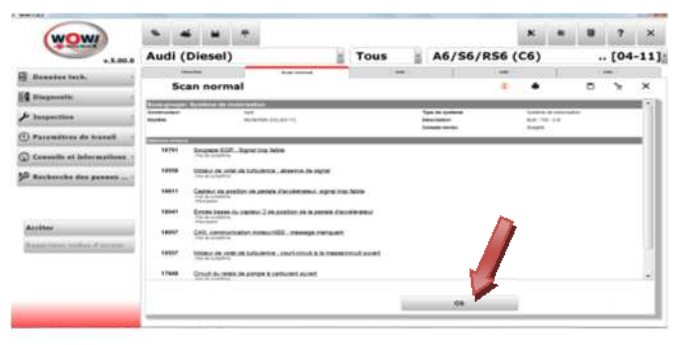

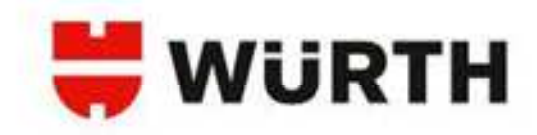

### Diagnostic OBD :

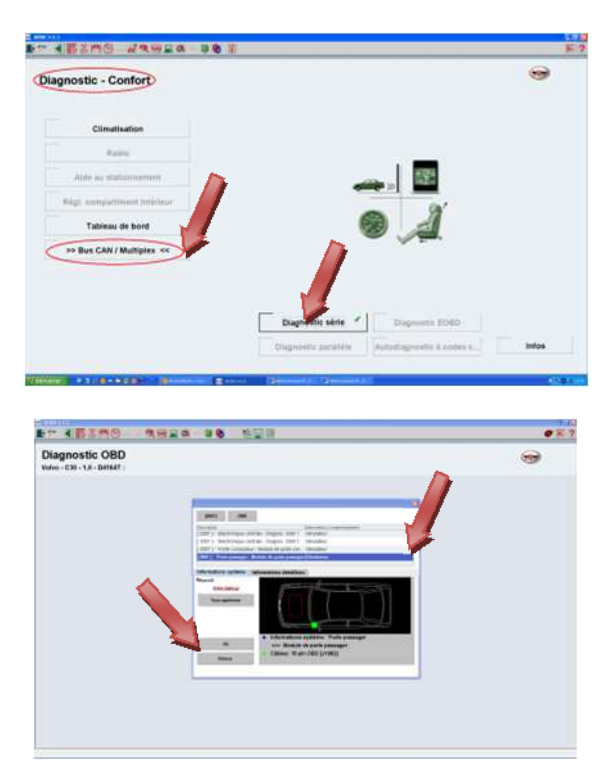

Les différents systèmes sont accessibles grâce aux boutons de groupes. Le classement est intuitif. Vous trouverez par exemple les systèmes de frein dans le groupe [Chassis], les airbags dans [Sécurité], ...

Cliquez sur un groupe, par exemple sur [Confort] pour accéder au [CAN Bus] Sélectionnez maintenant l'année modèle du véhicule. Puis, sélectionnez le protocole de diagnostic approprié. Vous pouvez maintenant Cliquer sur [Appel des codes d'erreur], le Snooper communique avec le véhicule et les codes erreurs apparaissent alors.

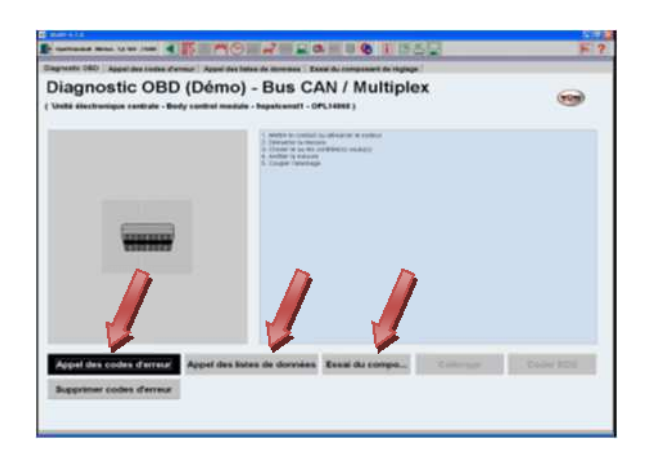

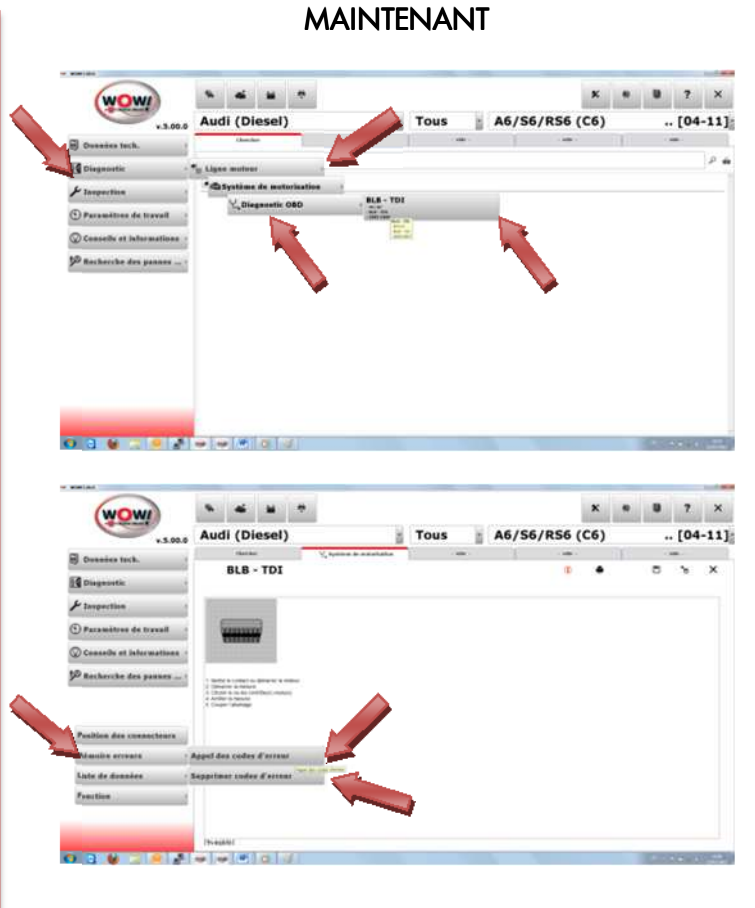

Cliquez sur [Mémoire Erreurs] puis sur [Appel des codes d'erreur], le Snooper communique avec le véhicule. Si des codes erreurs sont présents, ils seront listés ici. Vous retrouvez dans ce dernier : le code erreur, le composant incriminé et la description de l'erreur.

Vous pouvez tenter d'effacer les défauts de la mémoire en cliquant sur [Supprimer codes d'erreur]. S'ils ne s'effacent pas, les codes d'erreurs sont permanents, il faut donc procéder à la réparation avant de pouvoir les effacer.

| (WOW)                    |          | -    |                |       |              |            |   |         |   |      |       | 1.81 |   | 1.00 | 2   | ×    |   |
|--------------------------|----------|------|----------------|-------|--------------|------------|---|---------|---|------|-------|------|---|------|-----|------|---|
|                          | Aud      | (0   | iesel          | )     | -            |            | 8 | Tous    | 8 | A6/5 | 5/R56 | (C6) |   |      | [04 | 4-11 | 1 |
| Tourselow And A.         |          | -    | -              |       | 1.000        |            | - |         | - |      | - 18  |      |   |      | -   |      |   |
| (I                       | App      | el d | - TDI          | des : | f'erres      |            |   |         |   |      |       | •    |   |      |     | -    |   |
| P Insentite              | 110      |      | -              |       |              |            |   |         |   |      |       |      |   |      |     |      |   |
| C Paranters in harat     | 1.0      |      | Brites &       | _     | An Restormed |            |   |         |   |      |       |      |   |      |     |      |   |
| Transfer at informations | i in     | -    | -              |       |              | Parase sta |   | 110.000 |   |      |       |      |   |      |     |      |   |
| P markenche dur gamma    |          |      | Contraction of |       | -            | -          | - |         |   |      |       |      |   |      |     |      |   |
|                          | 110      |      |                | -     |              |            |   |         |   |      |       |      |   |      |     |      |   |
| Publics the countlease   | 1.5      | •    | -              |       | -            | -          |   | -       |   |      |       |      |   |      |     |      |   |
| Peterster success        | -        | 1    | iem            | 1.5   |              |            | - |         |   |      |       |      |   |      |     |      |   |
| stars do deserve         | . Second |      |                |       |              | within, to | - | And     |   |      |       |      |   |      |     |      |   |
| Passing.                 | i i i    |      |                |       | -            |            |   |         |   |      |       |      |   |      |     |      |   |
|                          |          |      |                |       |              |            |   |         |   |      |       |      |   |      |     |      |   |
|                          |          |      |                |       |              |            |   |         |   |      |       |      |   |      |     |      |   |
| NUCL MARKED IN CO.       |          | 1.40 | Lor1.          | 11    |              |            |   |         |   |      |       |      | _ | 211  | 10- |      |   |

### AVANT

# 븢 WüRTH

### Appel des listes de données :

| gnoetic CRD   Appal des codes d'                                                                                                    | errout Appel des lates de donnéer                                                                                                    | Essai du composaré de réglage                                                                                                    |                                                                                                    |
|----------------------------------------------------------------------------------------------------|----------------------------------------------------------------------------------------------------|----------------------------------------------------------------------------------------------------|----------------------------------------------------------------------------------------------------|
| lannatia OBD (Di                                                                                                    | Bus CAN (M                                                                                                    | attintes                                                                                                    |                                                                                                    |
| hagnostic OBD (De                                                                                                    | mo) - Bus CAN / Mi                                                                                                    | unpiex                                                                                                    | (10)                                                                                                    |
| Units Restrictions centrals - Body card                                                                                                    | rel manue - Repairment - DPS14873 )                                                                                                    |                                                                                                    |                                                                                                    |
|                                                                                                    |                                                                                                    |                                                                                                    |                                                                                                    |
|                                                                                                    | 1 Matter is a                                                                                                    | ordial ou denance a volteur                                                                                                    |                                                                                                    |
|                                                                                                    | 3 Cheve at                                                                                                    | nu les contribuis; mutures                                                                                                    |                                                                                                    |
|                                                                                                    | A Amber to                                                                                                    | Personal Control of Control of Co                                                                                                    |                                                                                                    |
|                                                                                                    |                                                                                                    |                                                                                                    |                                                                                                    |
|                                                                                                    |                                                                                                    |                                                                                                    |                                                                                                    |
|                                                                                                    |                                                                                                    |                                                                                                    |                                                                                                    |
| £                                                                                                    |                                                                                                    |                                                                                                    |                                                                                                    |
| TAXABLE IN CONTRACTOR OF CONTRACTOR OF CONTA                                                                                                    |                                                                                                    |                                                                                                    |                                                                                                    |
| Contractor of the local division of the local division of the loca                                                                                                    |                                                                                                    |                                                                                                    |                                                                                                    |
|                                                                                                    |                                                                                                    |                                                                                                    |                                                                                                    |
|                                                                                                    |                                                                                                    |                                                                                                    |                                                                                                    |
|                                                                                                    |                                                                                                    |                                                                                                    |                                                                                                    |
|                                                                                                    |                                                                                                    |                                                                                                    |                                                                                                    |
|                                                                                                    |                                                                                                    |                                                                                                    |                                                                                                    |
|                                                                                                    |                                                                                                    |                                                                                                    |                                                                                                    |
|                                                                                                    |                                                                                                    |                                                                                                    |                                                                                                    |
|                                                                                                    | and the second division of the second division of the second divisio                                                                                                    | And the second second s                                                                                                    | Statement Statement Statements                                                                                                    |
| When and paper is success                                                                                                    | Appel and libras de doorden                                                                                                    | Repaired and an and a second second                                                                                                    | Carrieda Construction                                                                                                    |
| Supprimer codes d'array                                                                                                    |                                                                                                    |                                                                                                    |                                                                                                    |
|                                                                                                    |                                                                                                    |                                                                                                    |                                                                                                    |
|                                                                                                    |                                                                                                    |                                                                                                    |                                                                                                    |
| NUM A.L.B                                                                                                    |                                                                                                    |                                                                                                    |                                                                                                    |
| W-077.4.5.8                                                                                                    |                                                                                                    |                                                                                                    |                                                                                                    |
| Wall 1.1.5<br>Contracted Notes 13.107 (2007) 30                                                                                                    |                                                                                                    |                                                                                                    |                                                                                                    |
| North F.F.                                                                                                    | erner Appel des Tattes de Carceles                                                                                                    |                                                                                                    |                                                                                                    |
| Veran 4 6.0<br>Spanneskal Menes 13 MV 2000 30<br>Sagneetic OBD - Appel dee codes 4                                                                                                    | Appel des Teles de desteden                                                                                                    | Escale a composed to register                                                                                                    | Transee 100 Pr                                                                                                    |
| Verritte<br>Serventet Nove Liver rette an<br>Jagment (000) Agent des solars d'<br>Liste de données (D                                                                                                    | A Bus CAN / I<br>bémo) - Bus CAN / I                                                                                                    | Exemple a second de regiser<br>Multiplex                                                                                                    | Traces 100 P                                                                                                    |
| nord 144<br>Serverset News 14 W. 2005 - 20<br>Segments CBO - Argent des nordes (D<br>Liste de données (D<br>Cali destanges califità - Erà con                                                                                                    | Agent des lates de desenant<br>Démo) - Bus CAN / I                                                                                                    | La a a a a a a a a a a a a a a a a a a                                                                                                     |                                                                                                    |
| Versi 61.8<br>E ferriendent Heres (5 etc. 7 miller fer<br>Tagmente (800) Appel des receix d'<br>Liste de données (D<br>Vertil Dischamps (2017) - Erej ver                                                                                                    | Appel des Index de decement<br>Némo) - Bus CAN / I<br>Ne madeix Index and - Or.(1875)                                                                                                    | E Care de composer de regiser<br>Multiplex                                                                                                    |                                                                                                    |
| version de la constant de la constant de la constan                                                                                                    | A B MO                                                                                                    | E CALE & CONSTRUCT                                                                                                    | 1-1                                                                                                    |
| Verof A.A.B<br>Fastmandat davas 12 dav 70007 das<br>Ragmanto (BD) - Argani das contes d'<br>Liste de données (D)<br>veroit anadoreuse acettaria dans cont<br>mitamatant                                                                                                    | Vêrno) - Bus CAN / N                                                                                                    | Multiplex                                                                                                    |                                                                                                    |
| Next 2000<br>Cardinada Henris 14 del 2000 100<br>Apparteto dello Appal des codes d'<br>Liste de donnates (C<br>Vanit Audremage contextos Bary cel<br>Management                                                                                                    | Agent for lines de decreter<br>Némo) - Bus CAN / I<br>tre medice - hypersetter - OF(1877)<br>Verue                                                                                                    | Carlos Conservation (Conservation)     Conservation (Conservation)                                                                                                    |                                                                                                    |
| Venezi A 2.5<br>destructures da con 2 parter am<br>lagoranti (180) : Argani des costas d'<br>Liste de données (10)<br>unte sustantes<br>instantes<br>instantes<br>Compassent<br>Provision Batterio                                                                                                    | Verver                                                                                                    | Multiplex<br>10<br>10<br>10<br>10<br>10<br>10<br>10<br>10<br>10<br>10                                                                                                    |                                                                                                    |
| Next 21.1.3<br>Cardinada Nexes 14 del 2000 IN<br>Represento GBD Ageal des codes d'<br>Liste de donnates (C<br>Sonté academages contextes - Berg vent<br>Martinada Cardinada Cardinada<br>Compassent<br>Tengino Batharia<br>Tengino Batharia                                                                                                    | Verver                                                                                                    | Compose of the rightsom     Multiplex     Multiple     Multiple     Multiple                                                                                                    | Annual Control of Control of Cont |
| Access A.S.<br>Machinella Marces (J. der 2000) - Jan<br>Sagenette (180) - August des contex at<br>Liste de de Connées (C.<br>Unite Auditorique contexe - Derig ent<br>Marcess Attente<br>Marcess Attentes<br>Tenden Attentes<br>Tenden<br>Tenden<br>Tenden<br>Tend                                                                                                    | View                                                                                                    | Multiplex<br>Weath a composed on rightpr<br>Multiplex<br>Vite<br>Vite<br>Washing<br>Marching<br>Marching<br>Marching<br>Marching<br>Marching<br>Marching<br>Marching<br>Marching<br>Marching<br>Multiplex<br>Marching<br>Marching<br>Mar                                                                                                    | A Constant of the second second secon |
| Next23.2.2<br>Lardinada Nexes 12.00 2000 M<br>Liste de données (C<br>Liste de données (C<br>Santarisana<br>Matariana<br>Matariana<br>Compasses<br>Trasison Batterio Inscelée<br>Trasison Batterio Inscelée<br>Trasison Batterio Inscelée<br>Trasison Batterio Inscelée<br>Trasison Batterio Inscelée                                                                                                    | Agent des linds de decentes<br>Dérmo) - Bus CAN / I<br>her mendes - beparament - de (1977)<br>Viener                                                                                                    | Compared to inglage      Multiplex      Monte     Monte     Monte     Marche     Marche     Marche     Marche     Marche     Marche     Marche     Marche                                                                                                    | Provinces 100 Provinces 100 Pr |
| Annola III<br>Instrumenta Minese (2 der 27000) IM<br>Instrumenta Minese (2 der 27000) IM<br>Liste de donnnéese (C<br>Dials bandmages antrus Bady and<br>Dials bandmages antrus Bady<br>Minese (2 der 2000)<br>Minese (2 der 2000)<br>Handra Minese (2 der 2000)<br>Handra Minese                                                                                                    | Appel des lans de decement<br>Dérmo) - Bus CAN / P<br>Reader havenant - Orviertij                                                                                                    | Multiplex<br>Units<br>Units                                                                                                 | Anna Anna Anna Anna Anna Anna Anna Anna                                                                                                    |
| Anno 200<br>Instrumental News Grave Zanto Inter<br>Instrumenta Galo Argent Are contas de<br>Liste de données (C<br>Tentes Restrumentes anteres anteres<br>Instantiant<br>Comparent Tentes Institute Insertés<br>Tentes Institute Insertés<br>Tentes Institute Insertés<br>Tentes Institute Insertés                                                                                                    | Verve                                                                                                    | Multiplex                                                                                                    | Carlos de Bordere Las de Bordere Las de Borderes Las de Borderes Las de Borderes de Borderes de Border |
| Versit I.I.J<br>Instrumente Minnes (J. Str. 2000) 2000<br>Liste de données (L<br>Liste de données (L<br>Dinis Mandanage cantarés Barly den<br>Minnes Minnes (L<br>Minnes Minnes (L<br>Minnes Minnes (L<br>Minnes Minnes Minnes Minnes<br>Termine Indiané Instruké<br>Termine Indiané Instruké<br>Termine Indiané Instruké<br>Termine Indiané Instruké<br>Termine Indiané Instruké                                                                                                    | View                                                                                                    | Multiplex                                                                                                    | Terrare 19<br>Jan de Brende Anne<br>Desente<br>Bere 15<br>Bere 15<br>Bere 15<br>Bere 15<br>Bere 15<br>Bere 15<br>Bere 15<br>Bere 15<br>Bere 15<br>Bere 15                                                                                                    |
| Anno 1.1.3<br>antimulat News Grov Protein Into<br>Insprecedie (2001) August des contex d'<br>Liste de données (C)<br>Cuiste soutemps contexe - Bray con<br>Matantané<br>Annoin Adrine Insertée<br>Provision Ratine Insertée<br>Provision Ratine Insertée<br>Pro                                                                                                    | Verve                                                                                                    | Multiplex                                                                                                    | Province 100 Province 100 Provi |
| Versitä 1.1.3<br>Instrumente Henne 1.4 der 2008 7.000 7.000<br>Liste der donnnées (L<br>Liste Anstrumense anterne Berg<br>Marken hatterne Batterne<br>Proston Batterne<br>Proston                                                                                                    | View                                                                                                    | Composed in Inglage     Multiplex     Contain    Y     Machine     Machine     Mac                                                                                                    | Annual Control of Control of Cont |
| Anna 2.1.2<br>Annovembre de la der parter im<br>hagemente (400) Augei der sonder at<br>Liste de de Connées (10)<br>Liste de données (10)<br>Anna 2.1.2.2.2.2.2.2.2.2.2.2.2.2.2.2.2.2.2.2                                                                                                    | View                                                                                                    | Multiplex<br>Multiplex<br>18<br>White the composed on register<br>Multiplex<br>18<br>White the<br>North<br>Name<br>Name              | Provention of the second second secon |
| Anno 200<br>Barton and Anno 2000 Angel de celes d'<br>Liste de données (Contes d'<br>Liste de données (Contes d'<br>Martin Anno 2000 Angel de celes d'<br>Martin Angel de celes d'<br>Martin Angel de celes de celes de<br>Tensin Andrei Insertés<br>Tensin Andrei Insertés<br>Tensin Andrei Insertés<br>Tensin Andrei Insertés<br>Tensin Andrei Insertés<br>Tensin Andrei Angel de<br>Tensin Andrei Angel de<br>Tensin Andrei Angel de<br>Tensin Andrei Angel de<br>Tensin Andrei Angel de<br>Tensin Andrei Angel de<br>Tensin Andrei Angel de<br>Tensin Andrei Angel de<br>Tensin Andrei Angel de<br>Tensin Angel de<br>Tensin Angel de<br>T                                                                                                    | Verve                                                                                                    | Multiplex<br>Unit Unit<br>Unit<br>Un | Transversion of the second of the second of  |
| Anna 2.1.1<br>Martinella Neve (2.100 / 1980) III<br>Martinella Neve (2.100 / 1980) III<br>Liste de données (2<br>Liste de données (2<br>Martinella Neve<br>Martinella Neve                                                                                                    | View                                                                                                    | Multiplex<br>Use a factor representation ingraps<br>Multiplex<br>Use a<br>Use a                                                                                                    | An and a second second se                                                                                                    |
| Anno 2.1.3<br>Terretorial News Grade Zone International<br>Terretorial Control Control Control<br>Control Resolutions of the Control<br>Market Resolutions of the Control<br>Market Resolutions of the Control<br>Terretorial Resolutions<br>Terretorial Resolutions                                                                                                    | Verve                                                                                                    | A the decomposed to ingraps<br>Wultiplex<br>Used to compose to ingraps<br>Used to compose to ingraps<br>Used to compose to compose to compos                                                                                                    | Presser till för<br>Lett at Bittender Lanar<br>Desenser<br>Bitten för<br>Bitten för                                                                                                    |
| versitä tä<br>automaniaa liives Gator protein jais<br>laista da da anton Gator protein jais<br>Liste de donnnées (C<br>Liste da antonames antonés (C<br>Jaista danatanames antonés (C<br>Jaista danatanames antonés (C<br>Jaista danatana antonés (C<br>Jaista danatana (C<br>Jaista danatana (C)<br>Jaista danatana (C)<br>Jaista danatanatana<br>Jaista danatana (C)<br>Jaista danatana (C)<br>Jaista danatana (C)<br>Jaista danatana (C)<br>Jaista danatana (C)<br>Jaista danatana (C)<br>Jaista danatana (C)<br>Jaista danatanatana<br>Jaista danatana (C)<br>Jaista danatana<br>Jaista danatana (C)<br>Jaista danatana<br>Jaista danatana (C)<br>Jaista danatana<br>Jaista danatana (C)<br>Jaista danatana<br>Jaista danatana (C)<br>Jaista danatana<br>Jaista danatanatana<br>Jaista danatanatana<br>Jaista danatanatana<br>Jaista danatana<br>Jaista danatanatana<br>Jaista danat                                                                                                    | Agert des laters de decrete<br>Dérmo) - Bus CAN / 1<br>Reades - Inservant - Orient /<br>Reades - Inservant - Orient /<br>Reades - Inservant - Orient /<br>Reades - Inservant - Orient /                                                                                                    | Multiplex<br>Use a composed to regard<br>Multiplex<br>10<br>Unit<br>-V<br>Monto<br>Monto<br>Mon                                                                                                    | Province of the second second se                                                                                                    |
| Caratta II<br>Barranda Reva Guar Zanta II<br>Barranda Reva Guar Zanta II<br>Liste de domnées (C<br>Liste seutremps cartere Bray van<br>Martin II<br>Martin II<br>Martin | Verve                                                                                                    | A the decomposed in rights<br>Wultiplex<br>University of the second<br>University of the second<br>Watch the second<br>Watch the second<br>Watc                                                                                                    | Presses 10 P<br>Laure de Benders Laure<br>Desensité<br>Bene 10<br>Bene 10<br>Ben                                                                                                    |
| Constant 1<br>Sectorement News Grov Pattern IIII<br>Sectorement of Constant Constant<br>Liste de données (Co<br>Constant Sectorement Sectorement<br>Sectorement Sectorement<br>Sectorement Sectorement<br>Sectorement<br>Sectorement                                                                                                    | Agent des laters de decrete<br>Dérmo) - Bus CAN / 19<br>Research - Sequencer - Orient / 19<br>Research - Sequencer - Orient / 19<br>R | Multiplex<br>Use the composed in ingage<br>Multiplex<br>Use<br>Use<br>Use<br>Use<br>Use<br>Use<br>Use<br>Use                                                                                                    | Provention of the second second secon |
| Constant Alexa Alexa States Patter I no<br>Ingenetic (100) " Algori des calesta de<br>Liste de de Constères ( 100<br>marganetic calesta de<br><u>Ingenetic calesta de la calesta de</u><br>Ingenetic de la calesta de<br>Ingenetic de la calesta de<br>Ingenetic de la calesta de<br>Ingenetica de la calesta de<br>Ingenetica de<br>Ingenetica de<br>Ingenetica de<br>Ingene                                                                                                    | Aper de later de carece<br>Démo) - Bus CAN / I<br>les actos lagenesies de carece<br>Verne<br>Verne<br>Verne                                                                                                    | Multiplex<br>Multiplex<br>Mutiplex<br>Marche<br>Marche                                                                                                    | Presser 10 P<br>Laur de Bonder Laure<br>Desension<br>Bane 19<br>Bane 10<br>Bane 10<br>Bane 10                                                                                                    |

**AVANT** 

·Cliquez sur [Appel des listes de données], le Snooper communique avec le véhicule, changez de liste de données en cliquant sur [Liste de données suivante] /
 [Liste de données précédente] ou en cliquant directement son numéro dans la liste.

Vous pouvez également créer votre propre liste de données en cliquant sur **[Liste de données (Sélection)]** 

Le bouton **[Valeurs réelles (graph.)]** vous permet d'afficher jusqu'à 4 données sous forme de graphique

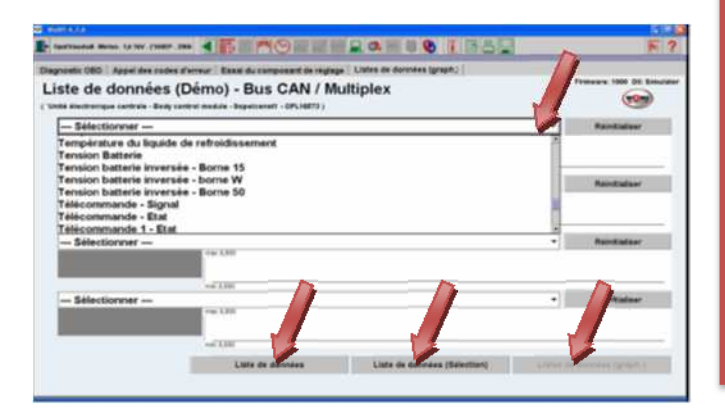

### MAINTENANT

|                                                                                                    |                                                                                                    |                                                                                                    |                                            |                  |                          |              |                     |                     | 1000      | 100                                     |                 | 7              | ×                     |
|----------------------------------------------------------------------------------------------------|----------------------------------------------------------------------------------------------------|----------------------------------------------------------------------------------------------------|--------------------------------------------|------------------|--------------------------|--------------|---------------------|---------------------|-----------|-----------------------------------------|-----------------|----------------|-----------------------|
| v.5.00                                                                                                    | Audi (D                                                                                                    | iesel)                                                                                                    |                                            | 3                | Tous                     | ×.           | A6/S6               | /RS6                | (C6)      |                                         |                 | [04            | -11]                  |
| Donains tech.                                                                                                    | -                                                                                                    | TOT                                                                                                    | N. April                                   | e b annight      | 74                       |              |                     |                     |           |                                         |                 | -              |                       |
| Disgnostic                                                                                                    | Liste de                                                                                                    | donné                                                                                                    |                                            |                  |                          |              |                     | 10                  |           |                                         |                 |                | -                     |
| & Inspection                                                                                                    |                                                                                                    |                                                                                                    | 54                                         | lectionner       | iste de don              | nées         |                     |                     |           | 1.1                                     | Réin            | itialis        | er                    |
| 🕑 Paramètres de travail                                                                                                    | Component                                                                                                    |                                                                                                    |                                            |                  |                          |              | No.                 |                     | Ð         | rerative                                |                 |                |                       |
| Conneils at informations                                                                                                    | 2                                                                                                    |                                                                                                    |                                            |                  |                          |              |                     |                     |           |                                         |                 |                |                       |
| 90 Rochweite des pannes .                                                                                                    |                                                                                                    |                                                                                                    |                                            |                  |                          |              |                     |                     |           |                                         |                 |                |                       |
| Position des connectence<br>Mémoire science                                                                                                    | uit                                                                                                    | (ennerel)                                                                                                    |                                            |                  |                          |              |                     |                     |           |                                         |                 |                |                       |
| Practice                                                                                                    | Values eighte                                                                                                    | (addection)                                                                                                    |                                            |                  |                          |              |                     |                     |           |                                         |                 |                |                       |
| a net long                                                                                                    | Valuers souther                                                                                                    | Caraphique                                                                                                    | *)                                         |                  |                          |              |                     |                     |           |                                         |                 |                |                       |
|                                                                                                    |                                                                                                    |                                                                                                    |                                            |                  |                          |              |                     |                     |           |                                         |                 |                |                       |
|                                                                                                    | Thestol                                                                                                    | Inter                                                                                                    |                                            |                  |                          |              | _                   |                     |           | -                                       | -               | -              | -                     |
|                                                                                                    |                                                                                                    | _                                                                                                    |                                            |                  |                          |              |                     |                     |           | _                                       |                 |                | and the second second |
| wow                                                                                                    |                                                                                                    |                                                                                                    | -                                          |                  |                          |              | Internal generation |                     | ×         |                                         | 8               | 7              | ×                     |
| WOW                                                                                                    | Audi (D                                                                                                    | ¥<br>Piesel)                                                                                                    | *                                          | ă                | Tous                     | 8            | A6/S6               | /RS6                | ×<br>(C6) |                                         |                 | 7<br>. [04     | ×                     |
| v.s.er                                                                                                    | Audi (D                                                                                                    | iesel)                                                                                                    | e<br>Varia                                 | 5                | Tous                     | 8            | A6/S6               | /RS6                | ×<br>(C6) |                                         | •               | 7              | ×<br>-11]             |
| Downies Tech.     Dispussion                                                                                                    | Audi (D<br>BLB                                                                                                    | Hiesel)<br><br>- TDI                                                                                                    | 17<br>12 10 10                             | 1                | Tous                     | 8            | A6/S6               | /RS6                | ×<br>(C6) |                                         | •               | 7<br>[04<br>   | ×<br>-11]<br>×        |
| V.5.0                                                                                                    | Audi (D<br>BLB<br>Liste de                                                                                                    | iesel)<br><br>- TDI<br>e donné                                                                                                    | ₩<br><u>₹</u>                              | i<br>Liste       | Tous<br>-                | a<br>-       | A6/S6               | /RS6<br>••<br>0     | x<br>(C6) | n<br>ste de                             | B<br>donni      | 7<br>. [04<br> | ×<br>-11]<br>×        |
| <ul> <li>Josensies Inch.</li> <li>Disposition</li> <li>Presentition of Devening</li> </ul>                                                                                                    | Audi (D<br>BLB<br>Liste de                                                                                                    | iesel)<br><br>- TDI<br>donné                                                                                                    | •<br>•<br>•<br>•<br>•<br>•<br>•            | i<br>List<br>Ve  | Tous<br>-<br>-<br>-<br>- | a<br>es prés | A6/S6               | /RS6<br>•<br>•<br>0 | x<br>(C6) | e de contro                             | a<br>o<br>donni | 7<br>. [04<br> | ×<br>-11]<br>×        |
|                                                                                                    | Audi (D)                                                                                                    | iesel)<br><br>- TDI<br>e donné                                                                                                    | •<br>                                      | i<br>Liste<br>Ve | Tous<br>e de donnée      | a prés       | A6/S6               | /RS6<br>•<br>•<br>0 | x<br>(C6) | e a a a a a a a a a a a a a a a a a a a | a<br>donni      | 7<br>. [04<br> | ×<br>-11]<br>×        |
| <ul> <li>Drawades tech.</li> <li>Drawades tech.</li> <li>Drawades tech.</li> <li>Paramitras de travall</li> <li>Consulte et informations</li> <li>Recherche des passes.</li> </ul>                                                                                                    | Audi (D<br>a.a Audi (D<br>star<br>BLB<br>Liste de<br>Correction<br>Produce des<br>Produce des<br>Produce de se                                                                                                    | iii<br>Piesel)<br>- TDI<br>a donné<br>in grad to<br>stronge                                                                                  | 9<br>(C 1).44<br>(C 1).<br>(C 1).          | i<br>List        | Tous<br>-<br>-<br>-      | is prés      | A6/S6               | /RS6                | ×<br>(C6) | e de contro                             | a<br>donni      | 7<br>. [04<br> | ×<br>-11]<br>×        |
| <ul> <li>Sector</li> <li>Description</li> <li>Description</li> <li>Parametrize</li> <li>Parametrize</li> <li>Parametrize</li> <li>Parametrize</li> <li>Parametrize</li> <li>Parametrize</li> <li>Parametrize</li> <li>Parametrize</li> <li>Parametrize</li> </ul>                                                                                                    | Audi (D                                                                                                    | Hesel)<br>- TDI<br>e donné                                                                                                    | ₹<br><u>V</u> , tysk<br>NGS -<br>entre 18. | List             | Tous<br>e de donnée      | a prés       | A6/S6               | /RS6<br>            | x<br>(C6) | e a                                     | U .             | 7<br>. [04<br> | ×<br>-11]<br>×        |
| Andrewski de passer     Sentin de anares                                                                                                    | Audi (D                                                                                                    | Hiesel)<br><br>- TDI<br><br>- TDI<br><br>-<br>- TDI<br><br>-<br>-<br>-<br>-<br>-<br>-<br>-<br>-<br>-<br>-<br>-<br>-<br>-<br>-<br>-<br>-<br>- | 9<br>V, system<br>NGS -                    | List             | Tous<br>e de donnée      | is prés      | A6/S6               | /RS6                | x<br>(C6) | e<br>e                                  | e .<br>donni    | 7<br>. [04<br> | ×<br>+-11]<br>×       |
| Annuel Construction     Annuel Construction     Construction     Construction     Construction     Construction     Construction     Construction     Construction     Construction     Construction     Construction     Construction     Construction     Construction     Construction                                                                                                        | Audii (D<br>BLB<br>Liste de<br>Corrente<br>Data de la corrente<br>Corrente<br>Data de la corrente<br>Presso de ve<br>Presso de ve                                                                                                    | Hierosel)<br>                                                                                                    | •<br>V, tota<br>•<br>•                     | List             | Tous<br>e de donnée      | a<br>es prés | A6/S6               | /RS6<br>            | x<br>(C6) | a<br>ate de                             | a .<br>donni    | ?<br>. [04<br> | ×<br>i-11]<br>×       |
| An and a second second se | Audi (D<br>BLB<br>Liste de<br>Gerenne<br>Masse photo                                                                                                    | Miesel)<br>- TDI<br>e donné<br>miese                                                                                                    | •<br>V bols<br>•<br>•                      | List             | Tous<br>e de donnée      | 3<br>es prés | A6/S6               | /RS6                | x<br>(C6) | e<br>n<br>ste de                        | 0<br>C          | 7<br>- [04<br> | ×<br>+-11]<br>×       |
| Anne Anno Anno Anno Anno Anno Anno A                                                                                                    | Audi (D<br>BLB<br>Liste de<br>Mana de la commentante<br>Mana de la commentante<br>M                                                                                                    | Hiesel)<br>                                                                                                    | etino 16.                                  | List             | Tous<br>e de donnée      | a.           | A6/S6               | /RS6<br>0           | x<br>(C6) | a<br>a<br>ste de<br>couto               | a<br>C<br>donni | 7<br>. [04<br> | ×<br>i-11]<br>×       |
| Conserver tore to be a conserver to be a conserver to be a co | Audi (D<br>Bub<br>Liste de<br>Manager<br>Manager<br>M | Niesel)<br>- TDI<br>- TDI<br>- donné<br>- donné<br>- donné                                                                                   | ester 16.                                  | List             | Tous<br>e de donnée      | a .          | A6/S6               | /RS6<br>0           | x<br>(C6) | a a a a a a a a a a a a a a a a a a a   | a<br>donni      | 7<br>. [04<br> | ×<br>+-11]<br>×       |

Cliquez sur **[Appel des listes de données]** puis choisissez vote mode, groupé par thèmes, sélection manuelle ou par graphique.

Vous pouvez également créer votre propre liste de données en cliquant sur **[Liste de données (Sélection)]** 

Sélectionnez alors le ou les paramètres à surveiller dans la liste affichée. Vous pouvez créer une nouvelle liste en cliquant sur **[Réinitialiser]**, puis recommencez.

Le bouton **[Valeurs réelles (graph.)]** vous permet d'afficher jusqu'à 4 données sous forme de graphique

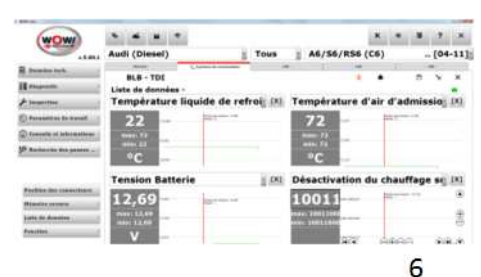

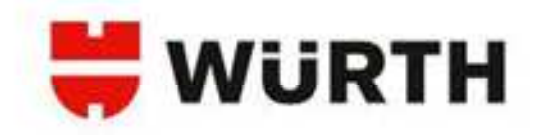

### Essais du composant de réglage :

| groefe 080 Appel des todes d'                                                                                                    | arreur   Appel des lates de dormées   Essai da composant de reglage                                                                                                    | 1                                                                                                    |
|----------------------------------------------------------------------------------------------------|----------------------------------------------------------------------------------------------------|----------------------------------------------------------------------------------------------------|
| iagnostic OBD (Dé                                                                                                    | mo) - Bus CAN / Multiplex                                                                                                    | Freezers 1000 Dt. Sanatar                                                                                                    |
| ndå Kiestronique centrale - Body cort                                                                                                    | the module -begativenett - GP(19870.)                                                                                                    |                                                                                                    |
|                                                                                                    | 1. And the second state and information of mality of                                                                                                    |                                                                                                    |
|                                                                                                    | 2 Centerina Annual<br>5 Chime e su let constituico volació                                                                                                    |                                                                                                    |
|                                                                                                    | 4. Antiber to herourie.<br>R. Couger Fahlwage                                                                                                    |                                                                                                    |
|                                                                                                    |                                                                                                    |                                                                                                    |
|                                                                                                    |                                                                                                    |                                                                                                    |
| ADDITION OF                                                                                                    |                                                                                                    |                                                                                                    |
| Children                                                                                                    | <b>N</b>                                                                                                    |                                                                                                    |
|                                                                                                    |                                                                                                    |                                                                                                    |
|                                                                                                    |                                                                                                    |                                                                                                    |
|                                                                                                    |                                                                                                    |                                                                                                    |
|                                                                                                    |                                                                                                    |                                                                                                    |
| Appel des ciedes d'arreur                                                                                                    | Appel des littes de dormies Erste får trappetart d.                                                                                                    | Came (CO                                                                                                    |
|                                                                                                    |                                                                                                    | a provinsi successi a                                                                                                    |
| Buggetteer sudes d'erteur                                                                                                    |                                                                                                    |                                                                                                    |
|                                                                                                    |                                                                                                    |                                                                                                    |
|                                                                                                    |                                                                                                    |                                                                                                    |
|                                                                                                    |                                                                                                    |                                                                                                    |
|                                                                                                    |                                                                                                    |                                                                                                    |
|                                                                                                    |                                                                                                    |                                                                                                    |
| WALL.                                                                                                    |                                                                                                    | 28                                                                                                    |
| ANT & J.B                                                                                                    |                                                                                                    | F 2                                                                                                    |
| ne a far t                                                                                                    |                                                                                                    | F ?                                                                                                    |
| Ne c.( a)<br>Narrasani, Hana (a na chair, an<br>geodic (200 ) Appel des sodes d'i                                                                                                    | · · · · · · · · · · · · · · · · · · ·                                                                                                    | Freedow 100 Dr. Longitur                                                                                                    |
| versia<br>narrasse less ta ne come an<br>genete (MD   Appel des roles d'<br>ssai du composan                                                                                                    | error Agent de la de de conserve Error de la conserve de la de de conserve Error de la conserve de la de conserve de la de conserve de conserve de conserve de conserve de conserve de conserve de conserve de conserve de conserve de conserve de conserve de conserve de conserve de conserve de conserve de conserve de conserve de conserve de conserve de conserve de conserve | Freedow 100 01 Smaller                                                                                                    |
| W115<br>Served Bos 1/ W Patr I<br>post 000 Appl de tode d<br>Ssai du composan<br>M Bernege cette - bey en                                                                                                    | Apple de la base de deresses l'anal de composer de regitage (     te de régitage (Démo) - Bus CAN / Multiplex     tre deres - deresses (- de l'anal)                                                                                                    | Freeset 100 Di Donate<br>Com                                                                                                    |
| weeks<br>Servendel Nove Gross Fores So<br>genetic CBC - Agoni des todes d'i<br>ssai du composan<br>mil lexitorique server, Belg cert                                                                                                    | Appendix State & desease   Tradido composed for ingings       the réglage (Démo) - Bus CAN / Multiplex     manager-basenedit - 07.1073)                                                                                                    | Final State                                                                                                    |
| North I<br>Northadd Rona (Frit Public Str<br>genetic ODD - Agen des todes in<br>Ssai du composan<br>Mi kontenega centra - Berg ver                                                                                                    | enter Asper des State de densesse Estat du composent de regage (<br>tt de réglage (Démo) - Bus CAN / Multiplex<br>ret meder - Reprinsent - OF(1987)                                                                                                    | E 10 I<br>E 17<br>Freeset till (1) Baseline<br>Control                                                                                                    |
| onerandez Roma La vez (1990) - Des<br>genetic COD - Apper des traites d'<br>SSai du composan<br>mil éxotenenças contras - Dedy com                                                                                                    | Agent des latents de desentes   Entre de composater de regalage (<br>ter de réglage (Démo) - Bus CAN / Multiplex<br>me desater - begeneratif - 65:1873)                                                                                                    | F 7                                                                                                    |
| W 415<br>Semant Real 15 ver (1967 - 196<br>genetic 080) Agen des soles d'a<br>ssai du composan<br>mei bestronges soleties - Bely cert                                                                                                    | enter Asset de James de demans (Data de composent de ingéne<br>et de réglage (Démo) - Bus CAN / Multiplex<br>es destre -baseneset - 07.1073)                                                                                                    |                                                                                                    |
| Versia<br>Internanti Rena, U.Y.W. (1987) - Re-<br>prostic (1987) - Again des traites d'i<br>SSAI du CompoSan<br>mit landrenages composanti de<br>Renati de composanti de<br>Renati de composanti de                                                                                                    | enter Accest des Sates de densesse Estat de composent de ringage (<br>tit de réglage (Démo) - Bus CAN / Multiplex<br>enter Accest des Sates de Composent - OFL-DETS )                                                                                                    | E 1<br>F 7<br>Forest di 10 forest                                                                                                    |
| Annual Book Line (Mer III<br>presti 000 Agent de soles d'<br>ssait du composan<br>di betroque serves i bej ser<br>Esset du composent de<br>Peux de conjecter de                                                                                                    | Program Program Progr | E 7                                                                                                    |
| NY 613<br>Terminan Rone, 17 vor (1997, 1999<br>state (1990) August des sonies d'<br>ssaat du composan<br>met kenteningen sentrative - Benja vert<br>Perus die composant die<br>Perus die composant die<br>Perus die composant die<br>Deserver                                                                                                    |                                                                                                    |                                                                                                    |
| Annual Book Mark Control Top<br>genetic Colo Appendent Social Social<br>Statistic Composation<br>in Internet Social Social Social<br>Personal discomposent der<br>Personal discomposent der<br>Personal discomposent der<br>Personal Social<br>Discomposent der<br>Discomposent der<br>Discomposent der                                                                                                    |                                                                                                    | E 10<br>F 7<br>Presente till di Brandene<br>Generalistica<br>F                                                                                                    |
| NY 413<br>Terrerandi Rom, 13 ver 21007, 70<br>Ssaid du composad<br>mit instruction and the Soly vert<br>Result du composed du<br>Peux du composed du<br>Peux du composed du                                                                                                    | Agent des base de deverse : Exert de converse de regéner<br>tri de réglage (Démo) - Bus CAN / Multiplex<br>me avateu - hayaneutri - dr. 1987 y<br>réglage<br>ré                                                                                                    |                                                                                                    |
| NY 613<br>Terresent Rees 13 ver (1987 - 198<br>ssait 000 - Appel des soles de<br>ssait du composan<br>mei betrenges centres - Beij ver<br>Exait du composant de<br>Peux de croiseme<br>Desarre                                                                                                    | enser Appendix Status de devotes Estat de composant de ragage<br>tit de réglage (Démo) - Bus CAN / Multiplex ensemble - Regenerati - 671,0872)                                                                                                    | F 17                                                                                                    |
| NATURE<br>Instrument Roma, Marco Divert, Tim<br>State du composant<br>de la composant de<br>Peux de composant de<br>Peux de composant de<br>Peux de composant de<br>Peux de composant de                                                                                                    |                                                                                                    | E 10<br>F 7<br>Presente till & Denoteder<br>Control<br>F                                                                                                    |
| Norti 1.1<br>Terrenale Rous, G. ver, Ziere J.<br>Saal du composan<br>mai instrumente retury - Roy vert<br>Paus du composant du<br>Paus du croisement<br>Demark                                                                                                    |                                                                                                    |                                                                                                    |
| North J<br>Terrenande Roman d'Aren (1990) Terre<br>Statistica d'Aren Composati<br>nel la deterrenant a remain a deterrenant<br>Persa de composati de<br>Persa de composati de<br>Persa de composati de<br>Demarre                                                                                                    | energi des bates de deverses Ester de composent de ringage i<br>tt de réglage (Démo) - Bus CAN / Multiplex<br>me meder (hagement) - 01,000)                                                                                                    | E 18<br>F 7<br>Forest til 10 forest<br>G                                                                                                    |
| Annual Inni Give Over In<br>Statute Inni Give Over In<br>Stational Inni Give Over In<br>Stational Annual Inni<br>Market Inni Given Inni<br>Paul An Composed An<br>Paul An Composed An<br>Paul An Composed An<br>Paul An Composed An<br>Paul An Composed An<br>Paul An Composed An<br>Paul An Composed An<br>Inni Paul An<br>Inni Paul An<br>I |                                                                                                    |                                                                                                    |
| Nor 413<br>Terresente Rom, 14 ver / New / New /<br>Ssaa du composan<br>nei destenenjes centre - Reis vert<br>Maria de composar d'un<br>Perus de composar d'un<br>Perus de composar d'un                                                                                                    | energiage<br>reginge<br>ref                                                                                                    | Final State                                                                                                    |
| No. 11<br>Instrument Roma, M. Van Doner, Im<br>Status du composant de<br>Research composant de<br>Peux du composant de<br>Peux du composant de<br>Peux du composant de<br>Peux du composant de<br>Peux du composant de                                                                                                    |                                                                                                    | E CONTRACTOR OF CONTRACTOR OF |
| Internanta Rona, G. vo. / Vett. Int<br>scalar de contra de<br>stata du composar de<br>la la composar de<br>Perza de croisemen<br>Demere                                                                                                    |                                                                                                    |                                                                                                    |

AVANT

Cette fonction permet d'activer des composants connectés au système en test.

Cliquez sur le bouton [Essai du composant de réglage]

Les tests d'actionneurs dépendent du constructeur et du système interrogé. Veuillez suivre les indications du programme pour mener à bien ces opérations.

ATTENTION ! Respectez impérativement les indications et les préconisations données par le programme pendant le déroulement de cette fonction.

### MAINTENANT

| the second               |         | 41 / 10  | local    | •     |              |                        | Tour   |        |      |        | ICEN    |   | 104   |     |
|--------------------------|---------|----------|----------|-------|--------------|------------------------|--------|--------|------|--------|---------|---|-------|-----|
| *.5.00.                  | AUG     | ai (D    | esei     | · _   |              |                        | Tous   |        | AD/S | 00/K50 | (CD)    | • | . [04 | -11 |
| Dunniss tech.            | 1       |          | - 101    |       | N. Contenant | or a set of the later. |        |        |      |        |         |   | -     | ×   |
| E Disgonatio             | Est     | ai du    | com      | posar | nt de ré     | glage -                |        |        |      |        |         |   |       |     |
| 🗲 Inspection             | 1       |          |          |       |              |                        |        |        |      |        |         |   |       |     |
| 🕒 Pacamittes de travell  | 1       |          |          |       |              |                        |        |        |      |        |         |   |       |     |
| Consolly et informations | 6       |          |          |       |              |                        |        |        |      |        |         |   |       |     |
| 50 Recherche des passes  |         |          | nei du c | ompea | ant de rég   | lage                   |        |        |      |        |         |   |       |     |
|                          |         |          |          |       |              | 10                     |        |        |      |        |         |   |       |     |
|                          |         | - 1      |          | Déma  | arrer        | -                      | . Sult | ourit. |      | A      | rittar. |   |       |     |
| Penilies des connecteurs | 1       |          |          |       |              |                        |        |        |      |        |         |   |       |     |
| Némelos errente          | ŝ       |          |          |       |              |                        |        |        |      |        |         |   |       |     |
| Liste de dossées         | £       |          |          |       |              |                        |        |        |      |        |         |   |       |     |
|                          | Enregie | tress da | set.     |       | 1.14         |                        | •      |        |      |        |         |   |       |     |
| function                 |         |          |          |       | 1 4          |                        |        |        |      |        |         |   |       |     |
| Vention                  | Commo   | 101      |          |       |              |                        |        |        |      |        |         |   |       |     |

Cette fonction permet d'activer des composants connectés au système en test.

· Cliquez sur le bouton [Fonction] puis [Commande]

 Les tests d'actionneurs dépendent du constructeur et du système interrogé. Veuillez suivre les indications du programme pour mener à bien ces opérations.

ATTENTION ! Respectez impérativement les indications et les préconisations données par le programme pendant le déroulement de cette fonction.

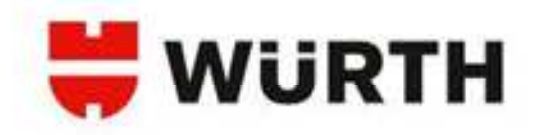

### Codage :

# AVANT

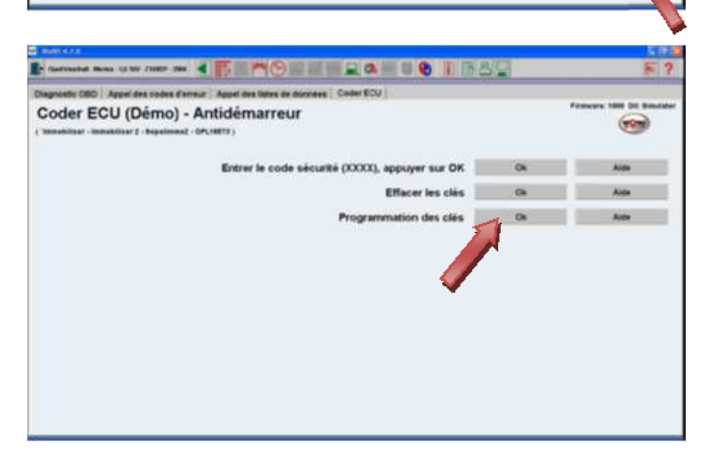

Cette fonction permet de coder des calculateurs ou des composants (injecteurs, clés, ...).

· Cliquez sur le bouton [Coder ECU]

Les codages dépendent du constructeur et du système interrogé. Veuillez suivre les indications du programme pour mener à bien ces opérations.

### ATTENTION ! Respectez impérativement les indications et les préconisations données par le programme pendant le déroulement de cette fonction !

· Les paramètres de codage sont proposés et expliqués directement dans le programme.

### MAINTENANT

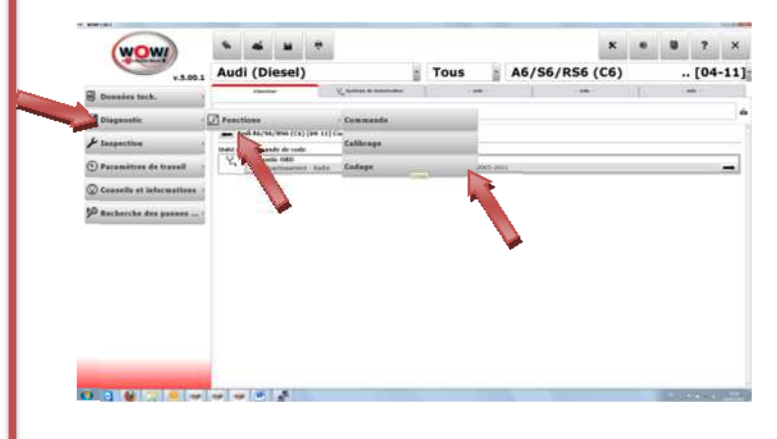

Cliquez sur le bouton [Fonction] puis sur [Codage]

Les codages dépendent du constructeur et du système interrogé. Veuillez suivre les indications du programme pour mener à bien ces opérations.

ATTENTION ! Respectez impérativement les indications et les préconisations données par le programme pendant le déroulement de cette fonction !

 Les paramètres de codage sont proposés et expliqués directement dans le programme.

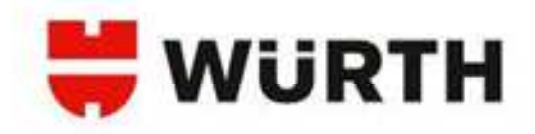

### Calibrage :

| period 20 Super land and banker 2 Super land and banker 2 Sub divergence and angeoge 2 Callenge<br>Super Callenge Callenge Callenge Callenge<br>1 Super Callenge Callenge<br>1 Super Callenge<br>1 Super Callenge<br>1 Super Callenge                                                                                                    | Open Constant - Martin - 1,8 101 - 210827 - 2008                                                                                                    |                                                                                                    |                                                                                                    |
|----------------------------------------------------------------------------------------------------|----------------------------------------------------------------------------------------------------|----------------------------------------------------------------------------------------------------|----------------------------------------------------------------------------------------------------|
| Hagnosti OBD (Démo) - Réinitialisation de l'entretien                                                                                                    | agnisatir OBD   Appel das codes d'arr                                                                                                    | mar   Appel des lates de données   Essai du composant de regisje   Celbrage                                                                                                    |                                                                                                    |
| And des codes former<br>Reporter codes former<br>Reporter codes former                                                                                                    | Diagnostic OBD (Dén                                                                                                    | no) - Réinitialisation de l'entretien                                                                                                    |                                                                                                    |
| Even under eine der eine eine eine eine eine eine eine ei                                                                                                    | Reset service - Biognesits reset - metrue                                                                                                    | ett panel dunter - kupetnist - GPu10973 (                                                                                                    |                                                                                                    |
| Provide souther former     Agent data based of determines     Agent data based of determines     Agent data based     Agent data based of determines     Agent data based     Agent data based of determines     Agent data based     Agent data based     Agent data     Agent data based     Agent data     Agent data based     Agent data     Agent data based     Agent data     Agent data based     Agent data     Agent data     Agent     Agent data     Agent     Agent     Agent     Agent     Agent     Agent     Agent     Agent     Agent     Agent                                                                                                    |                                                                                                    | 1. NHER IF COTAT IN ARMINE & MARK                                                                                                    |                                                                                                    |
| Ager die under former<br>Regerier (dies under former<br>Regerier (dies die under former<br>Regerier (dies die under former<br>Regerier (dies                                                                                                    |                                                                                                    | <ol> <li>Demandrin ministration</li> <li>Demandrin by two and inferred monistration</li> </ol>                                                                                                    |                                                                                                    |
| Ager die under former<br>Tegeriner sober former<br>Tegeriner sober former<br>Ager die under former<br>Tegeriner<br>Alle die under former<br>Alle die under former<br>Alle die                                                                                                    |                                                                                                    | R. Couper Cabinger.                                                                                                    |                                                                                                    |
| Ager des codes d'errer<br>Depreser codes d'errer<br>Depreser codes d'errer<br>Deste des codes d'errer<br>Deste des codes d'errer                                                                                                    |                                                                                                    |                                                                                                    |                                                                                                    |
| Apper des subles former<br>Apper des subles former<br>Apper des subles form                                                                                                    |                                                                                                    |                                                                                                    |                                                                                                    |
| Ager das under formur<br>Regenter sobs d'enver<br>Pagenter sobs d'enver<br>Ager das under formur<br>Regenter sobs d'enver<br>Ager das under formur<br>Ager das under formur                                                                                                    | TRAILINE .                                                                                                    |                                                                                                    |                                                                                                    |
| Ager die unter former<br>Regerierer reties former<br>Regerierer reties for                                                                                                    | Concentration of the second second se |                                                                                                    |                                                                                                    |
| Ager des soles former<br>Regereur codes former<br>Regereur codes former                                                                                                    |                                                                                                    |                                                                                                    |                                                                                                    |
| Ager die under Eurore<br>Regemenr (deler Alwreie<br>Regemenr (deler Alwreie)<br>Regemenr (deler Alwreie<br>Regemenr (deler Alwreie<br>Regemenr (deler Alwrei                                                                                                    |                                                                                                    |                                                                                                    |                                                                                                    |
| Agent das soldes former<br>Agent das soldes former<br>Agent das soldes former<br>Agent das bies de darenese<br>sold<br>autor<br>autor |                                                                                                    |                                                                                                    |                                                                                                    |
| Agent des unbes former<br>Tegentener sobre sterner<br>Agent des laies de des laies de denneses<br>Exert de Compage<br>Exert de Compage<br>Exert de C                                                                                                    |                                                                                                    |                                                                                                    |                                                                                                    |
| Bagemenr solde a former<br>and Alar<br>and the La Dec (Defr. O) - Réinitialisation de l'entreten<br>albrage (Defr. O) - Réinitialisation de l'entreten<br>Beressage de rappel d'entreten<br>Message de rappel d'entreten                                                                                                    | Appel des codes d'erreur                                                                                                    | Appel des fates de dorrass Essel du composant d                                                                                                    | Carlo Arris                                                                                                    |
| And the Life of the control of the second of the second of                                                                                                    | Supprimer codes d'erreie                                                                                                    |                                                                                                    |                                                                                                    |
| and COM<br>apprender Aller State - Control - Marie de la blev de deursee : Exe de comparant de regiser : Celtrage<br>alibrage (Démo) - Réinitialisation de l'entretion<br>astranse - Dagwette rest - instrument gonei numer - instantent - instantent                                                                                                    |                                                                                                    |                                                                                                    |                                                                                                    |
| termane Were U NV - 1997 - 30 V V Angel des rades de de la de la d                                                                                                    |                                                                                                    |                                                                                                    |                                                                                                    |
| Internand News Like Course of Service Acad Service Service Service Courses of Courses of Courses of Courses of Service Service Servic                                                                                                    |                                                                                                    |                                                                                                    |                                                                                                    |
| serrended Maren 1990 - 1997 - 1994 <b>Agent des landes de dereises</b> Exat du comparat de regispor Cellerage<br>altibrage (Dérmo) - Réinitialisation de l'entretein<br>altibrage (Dérmo) - Réinitialisation de l'entretein<br>set serves - Inguestie read - notivelle post durine - legatest - 00.1973 :<br>Message de rappel d'entretion                                                                                                    |                                                                                                    |                                                                                                    |                                                                                                    |
| aparette 000 Argent des contex d'arreve. Argent des tables de donnexes. Exer des composent de registres Cettorage<br>alibrage (Démo) - Réinitialisation de l'entretien<br>eset serves - Deparette rest - instrument pous invers - instantent - instantent - inst                                                                                                    | NAT \$ 1.5                                                                                                    |                                                                                                    | 10                                                                                                    |
| alibrage (Démo) - Réinitialisation de l'entretien                                                                                                    | Seri LLS -                                                                                                    |                                                                                                    | 5                                                                                                    |
| Anton age (Denno) - Reminisation de Ferndeuen<br>exer annos - Saparete reet - Instance point nume - Instantet - (45.9877)<br>Message de rappel d'entretion                                                                                                    | San L.C.<br>Spermond Honor La Ver (1987) 388                                                                                                    |                                                                                                    | F                                                                                                    |
| Nessage de rappel d'entretien                                                                                                    | ner LLS<br>Terment Res 11 W (1987 38<br>greet: GEO Apel der inde der                                                                                                    |                                                                                                    | Frenze till ät inni                                                                                                    |
| Message de rappel d'entretien Ox                                                                                                    | nericce<br>nericular Nov. 13 No. 2007. 200<br>genetic 200 Appel des sodes d'en<br>alibrage (Dérmo) - R                                                                                                    | Acad as laber to denses   Seal do Interpret of Ingling: Callings  <br>éinitialisation de l'entretien<br>structures de la comparat de regine   Callings   Callings   Calling | Freese till it sou                                                                                                    |
|                                                                                                    | ner k.c.s<br>nervanis Res. 13 ter reter der<br>gerete OBO Appil der soder der<br>allbrage (Démo) - R<br>eint sinter Jogenste reter interse                                                                                                    | Agent des lates de derretes (Seal du comparant de regisper Californie)<br>éinitialisation de l'entretien<br>et part durine - legalente - de (1477)                                                                                                    | Frances UK II II III                                                                                                    |
|                                                                                                    | and 223<br>Terrenalist Wess 13 for 2007 300<br>genetic 600 Appel des sodes d'en<br>allibrage (Démo) - R<br>exet sonse : Depresent cond - instan                                                                                                    | Aurel des lates de dereser (Secol de la comparater de regina) California<br>éinitialisation de l'entretien<br>es para nume - squares - 40, 1477)                                                                                                    | Freese Life in Anna<br>State                                                                                                    |
|                                                                                                    | ner 122<br>Inerendet Neue 14 No. (1987–1986<br>genetic 080) Appel des sodes d'en<br>allibrage (Démo) - R<br>eser annos - Sugende resel - Indone                                                                                                    | Aperi des tates de dereses (Esse de compasser de regispe Cattorage<br>écinitalisation de l'entretien<br>ers avec nuever -leganese - en (HTT)<br>Message de rappel d'entretien                                                                                                    | ranne un a company                                                                                                    |
|                                                                                                    | ner CCC<br>Termania Rose La se robr see<br>genetic CEC Agent des robres d'en<br>allibrage (Démo) - R<br>see annes - Depende root - manue                                                                                                    | Agent les lates les dereses : Essat du rempearant de region Californie<br>éinitialisation de l'entretien<br>et pour leures - separant - en (MTT)<br>Message de rappel d'entretien                                                                                                    | Freese tel E Real                                                                                                    |
| •                                                                                                    | nen bad<br>Taerenand Marine 12 Nor (1997 - 199<br>genetic COT Appel des sodar der<br>allibrage (Démo) - R<br>soda sona - Bageweis rosal - Instead                                                                                                    | Agent des tales de derenses (Seut du compager de reginge Celturge)<br>éinitialisation de l'entretien<br>et gant outer - legateur - dr. (4872)<br>Message de rappel d'entretien                                                                                                    | France to B to tout                                                                                                    |
|                                                                                                    | ner 223<br>Termania Rete: 13 No. 1987 - 386<br>genetic 080 Appel des sodes d'en<br>alibrage (Démo) - R<br>eser service - Supposts rete: - Instan                                                                                                    | Aperi des tates de remeses Estet du comparer de registre Cattories<br>éinitialisation de l'entretien<br>are ganet outer-Angeletet - 00.14875<br>Message de rappel d'entretien                                                                                                    | Frances the later<br>Constraints                                                                                                    |
|                                                                                                    | ne 223<br>Igenerated Rese: 14 No. 2007. 300<br>generate OBO Agent des sockes d'en<br>alibrage (Démo) - R<br>exer rennes - Sugnador resel - protoa                                                                                                    | Agent des tables de deresse : Escal du rempesarir de regispe : Cellenge<br>érinitalisation de l'entretien<br>es part numer - separte : -04.1877)<br>Message dis rappel d'entretien                                                                                                    | France un to the                                                                                                    |
|                                                                                                    | ана в са<br>практанија Минан II IV - 1987 - 200<br>аристо СВО<br>аристо СВО<br>аристо СВО<br>(Démo) - R<br>кол антос - Ворско стои - натик                                                                                                    | Agent des lates de dereses ( Seed du remposant de region) Celtrage  éinitialisation de l'entretien  et positi instre - Regelentit - Ar(1917)  Message de rappel d'entretien                                                                                                    | Frances toll II. Bond                                                                                                    |
|                                                                                                    | ner LLA<br>Terrenetat Wenn LL NY, 1947 300<br>agnetite CO Appel des sockes d'en<br>alibrage (Démo) - R<br>terre - Degradet fred - Patran                                                                                                    | Apart des tates de rannese Estet du comparater de registra Catteringe<br>Éinitialisation de l'entretien<br>are gant outere - Regard d'entretien<br>Message de rappel d'entretien                                                                                                    | Frances in a local<br>Constraint of the local<br>Constraint of the local Constraint of the local Constraint of the local Constraint of the local Constraint of the local Constraint of the local Constraint of the local Constraint of the local Constraint of the local Constraint of the local Constraint of the local Constraint of the local Constraint of the local Constraint                                                                                                    |
|                                                                                                    | Carrienta a la constante de la constante de la | Agent des lates de dereses (based du rempesarer de reginge) Cellerage<br>érinitalisation de l'entretien<br>es gant nueve - segante - de (1971)<br>Méssage de rappel d'entretien                                                                                                    | Anners un be                                                                                                    |
|                                                                                                    | Tarena da Santa Santa Santa Santa Santa Santa Santa Santa Santa Santa Santa Santa Santa Santa Santa Santa Santa<br>Santa Santa S                                                                                                    | Agent des tates de dereses : Seat du rempearer de region Celtrage  é é initialisation de l'entretien  et pour invers - legatent - dr.(1017)  Message de rappel d'entretien                                                                                                    | Frances total and a final state<br>Constant and a final state<br>Constant and a final state<br>Constate<br>Constant and a final state<br>Constant and a                                                                                                    |
|                                                                                                    | ner 224<br>Terrenetat Menn 13 for 1987 300<br>apreste 600 April des soles d'en<br>alibrage (Démo) - R<br>sent arros - Suppost fisie - Intere                                                                                                    | Apart des tates de rannese Estet du comparater de registra Cattoria<br>éinitalisation de l'entretein<br>atra part outere - Angaletet - OR (MIT)<br>Message de rappel d'entretien                                                                                                    | Frances un la france<br>Constante<br>Constante<br>Const |
|                                                                                                    | Sentended<br>Generalded Nove, 13 No. 70077 (201<br>August (202) August des rodes for<br>Califorage (Démo) - R<br>Inset artois - Bogenetic roset - Instrum                                                                                                    | Apart des late de derretes<br>en Apart des late de derretes<br>en part deuer - trapance - ell (187)<br>Message de rappel d'entretion                                                                                                    | Present tite (or frame)                                                                                                    |

**AVANT** 

Cette fonction permet d'effectuer des réglages de paramètres (par ex. réglage de base du boitier papillon sur VAG, Reset de l'entretien etc...)

· Cliquez sur le bouton [Calibrage]

 Les réglages dépendent du constructeur et du système interrogé. Veuillez suivre les indications du programme pour mener à bien ces opérations.

### ATTENTION ! Respectez impérativement les indications et les préconisations données par le programme pendant le déroulement de cette fonction !

· Les paramètres de codage sont proposés et expliqués directement dans le programme.

### MAINTENANT

| · · · · · · · · · · · · · · · · · · ·                                                                                                    | Aud           | i (Dies                                                                                                    | sel)                            |                                                   | 100            | Tous                       | - 16                  | A6/56                                  | /RS6     | (C6)                |   |   | . 104                            |  |
|----------------------------------------------------------------------------------------------------|---------------|----------------------------------------------------------------------------------------------------|---------------------------------|---------------------------------------------------|----------------|----------------------------|-----------------------|----------------------------------------|----------|---------------------|---|---|----------------------------------|--|
| v3.00.1                                                                                                    |               | Chevilee                                                                                                    |                                 | (areas and                                        |                |                            |                       |                                        |          | ,                   | 1 |   | -                                |  |
|                                                                                                    | Contra Contra | 4.50                                                                                                    |                                 | - Cannon men                                      |                |                            |                       |                                        |          |                     |   |   |                                  |  |
| 29 Diegnootis                                                                                                    | E Fonce       | - 1 ma . ma                                                                                                    |                                 | Commande                                          |                | _                          | 4                     | -                                      |          |                     |   |   |                                  |  |
| & Inspection                                                                                                    | 10            | -                                                                                                    |                                 | Calibrage                                         | _              | 100                        | -                     | -                                      | _        |                     |   |   |                                  |  |
| 🕒 Pecamètres de trevail 🔹                                                                                                    |               | 8.8 - 702                                                                                                    |                                 | Codage                                            |                |                            | MTIAT<br>2.5 LANS     |                                        |          |                     |   |   |                                  |  |
| Consolls of informations                                                                                                    | /             |                                                                                                    |                                 |                                                   |                |                            | AND AND               |                                        |          |                     |   |   |                                  |  |
| \$9 Macharche des pannes :                                                                                                    | 2             | Dispersion in the second second secon | Add<br>and Address              | Conception in American<br>Conception in American  |                | - j                        | 2003200               |                                        |          |                     |   |   |                                  |  |
|                                                                                                    |               | Aspention                                                                                                    | in between                      | liagents.                                         |                |                            | 3005-2008             |                                        |          |                     |   |   |                                  |  |
|                                                                                                    | Attests       | os proditos de<br>Disapaneiro fr                                                                                                    | ( ethap)                        |                                                   |                |                            |                       |                                        |          |                     |   |   |                                  |  |
|                                                                                                    |               | Demonster                                                                                                    | a sector 1                      | Debengetermen                                     |                |                            | 2005-008              |                                        |          |                     |   |   |                                  |  |
|                                                                                                    |               | Inchange                                                                                                    | a percipa - I                   | Science (artiple                                  |                |                            | 205,011               |                                        |          |                     |   |   | -                                |  |
|                                                                                                    | Arberto       | na/White Stand                                                                                                    | iter free dr i                  | ine .                                             |                |                            |                       |                                        |          |                     |   |   |                                  |  |
|                                                                                                    | 34            | Dechtering                                                                                                    | at cardina - 3                  | Carlowing sectors                                 |                |                            | 200-200               |                                        |          |                     |   |   |                                  |  |
|                                                                                                    |               | Ownerstan                                                                                                    |                                 | Dechanting controls                               |                |                            | 200 (000)             |                                        |          |                     |   |   |                                  |  |
| wow                                                                                                    |               | -                                                                                                    |                                 |                                                   |                | _                          | _                     |                                        | _        | ĸ                   |   |   | 7                                |  |
|                                                                                                    | * Aud         | ei (Dies                                                                                                    | sel)                            |                                                   |                | Tous                       | -                     | A6/56                                  | /R56     | x<br>(C6)           | • |   | 7                                |  |
|                                                                                                    | * Aud         | e i                                                                                                    | sel)                            | ( and the same                                    | 1              | Tous                       | 3                     | A6/56                                  | /RS6     | x<br>(C6)           | • |   | 7                                |  |
| v.s.o.1                                                                                                    | Aud           | i (Dies                                                                                                    | sel)                            | ort - Activat                                     | lion/dét       | Tous                       | tion                  | A6/56                                  | /R56     | x<br>(C6)           | • | • | 7<br>. [04                       |  |
| S Densities texts.                                                                                                    | Aud           | i (Dies<br>Mode t<br>brage (                                                                                                    | sel)<br>ranspc<br>(Démo         | ventionen<br>ort - Activat                        | ii<br>tion/dét | Tous                       | tion                  | A6/56                                  | /RS6     | x<br>(C6)           |   | • | 7<br>. [04                       |  |
| v.5.011                                                                                                    | Aud<br>Cali   | i (Dies<br>Mode t<br>brage (                                                                                                    | sel)<br>ranspo<br>(Démo         | ort - Activat<br>) +                              | i<br>tion/dét  | Tous<br>sactivat<br>Activa | tion me               | A6/S6                                  | /RS6<br> | (C6)<br>•           |   |   | 7<br>. [04<br>'b<br>Aide         |  |
| v 1.00.1                                                                                                    | Aud           | i (Dies<br>Mode t<br>brage (                                                                                                    | sel)<br>ranspo<br>(Démo         | ort - Activat<br>) -                              | tion/dét       | Tous<br>sactival<br>Activa | tion me               | A6/S6<br>de transp<br>de transp        | /RS6<br> | ×<br>(C6)<br>•<br>• |   | • | 7<br>. [04<br>'b<br>Aide         |  |
| Consider tech     Constant tech     Constant tech     Constant of televenthemes     Constant of televenthemes                                                                                                    | Aud           | Mode t                                                                                                    | ₩ 7<br>sel)<br>ranspc<br>(Dêmo) | ort - Activat<br>) -                              | tion/dét<br>D  | Tous<br>sactival<br>Activa | tion mo               | A6/S6<br>i<br>ide transj<br>ide transj | /RS6     | x<br>(C6)<br>•<br>• | • | • | 7<br>. [04<br>                   |  |
| Local Control of Control of      | Aud           | i (Dies<br>Mode t<br>brage (                                                                                                    | sel)<br>ranspo<br>(Démo         | ort - Activat                                     | tion/dét<br>D  | Tous<br>sactival<br>Activa | tion me               | A6/S6                                  | /RS6     | (C6)                |   | • | 7<br>. [04<br>"b<br>Aide<br>Aide |  |
| Local Control of Control of      | Aud           | i (Dies                                                                                                    | ₩ 7<br>sel)<br>ranspc<br>(Dêmo  | (, and discourse<br>http://www.second.org/<br>) + | tion/déd<br>D  | Tous<br>sactival<br>Activa | tion<br>tion me       | A6/S6                                  | /RS6     | ×<br>(C6)<br>•      | • | • | 7<br>. [04<br>                   |  |
| Consoling to the second second s     | Aud           | Mode t                                                                                                    | sel)<br>ranspc<br>(Démo         | √, attributions<br>prt - Activat<br>} -           | tion/dét       | Tous<br>sactiva<br>Activa  | ion mo                | A6/S6                                  | /RS6     | x<br>(C6)<br>05     | • | • | 7<br>. [04<br>- 'b<br>Aide       |  |
| Comparison Comparison | Aud           | Mode t                                                                                                    | sel)<br>ranspe                  | v - Activat                                       | tion/dét<br>D  | Tous<br>sactival<br>Activa | ji<br>ilon<br>tion me | A6/S6                                  | /RS6     | x<br>(C6)<br>0k     | • | • | 7<br>. [04<br>"b<br>Aide         |  |
| Conseller tech Conseller of bornetices Conseller of bornetices Conseller of bornetices Conseller of bornetices Conseller of bornetices Conseller of bornetices Conseller of bornetices Conseller of bornetices Conseller of bornetices Conseller Conseller Cons | Aud<br>Cali   | a<br>i (Dies<br>Mode t<br>brage (                                                                                                    | sel)<br>rranspec<br>(Démo       | v, est docum<br>prt - Activat<br>) -              | tion/déa       | Tous<br>sactival<br>Activa | ion me                | A6/S6                                  | /RS6     | ×<br>((C6)          | • | • | 7<br>. [04<br>                   |  |

Les réglages dépendent du constructeur et du système interrogé. Veuillez suivre les indications du programme pour mener à bien ces opérations.

ATTENTION ! Respectez impérativement les indications et les préconisations données par le programme pendant le déroulement de cette fonction !

Les paramètres sont proposés et expliqués directement dans le programme.

Cette fonction permet d'effectuer des réglages de paramètres (par ex. réglage de base du boitier papillon sur VAG, Reset de l'entretien etc...)

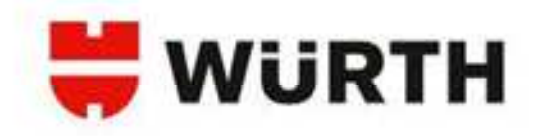

EOBD :

### AVANT

|                                                                                                    |                     |                                                                                                    |      | (10.2)                                                                                                    |                |
|----------------------------------------------------------------------------------------------------|---------------------|----------------------------------------------------------------------------------------------------|------|----------------------------------------------------------------------------------------------------|----------------|
| Année modele                                                                                                    | de la come          | 1000                                                                                                    | - 12 | irie du modèle                                                                                                    |                |
| E 1                                                                                                    |                     | Dance of Concession, Name                                                                                                    |      |                                                                                                    |                |
| E E                                                                                                    | uni<br>uni<br>latua | =                                                                                                    |      |                                                                                                    |                |
| Variation                                                                                                    | alfai               | and.                                                                                                    |      |                                                                                                    |                |
| The second second                                                                                                    |                     |                                                                                                    |      |                                                                                                    |                |
|                                                                                                    |                     |                                                                                                    |      |                                                                                                    |                |
|                                                                                                    |                     |                                                                                                    |      |                                                                                                    |                |
|                                                                                                    |                     |                                                                                                    |      |                                                                                                    |                |
|                                                                                                    |                     |                                                                                                    |      |                                                                                                    |                |
| Code moteur                                                                                                    |                     |                                                                                                    | Dis  | derniers véhicule                                                                                                    | s Ok           |
|                                                                                                    |                     |                                                                                                    |      |                                                                                                    |                |
|                                                                                                    |                     | _                                                                                                    |      |                                                                                                    |                |
|                                                                                                    |                     |                                                                                                    |      |                                                                                                    |                |
| NAME AND                                                                                                    |                     |                                                                                                    |      |                                                                                                    |                |
|                                                                                                    |                     |                                                                                                    |      | -                                                                                                    |                |
|                                                                                                    | 080 \$01            | Tana Ages 1 mer                                                                                                    | 7    |                                                                                                    | n fugges i tos |
| tat système E                                                                                                    | 0BD \$01            | Tuna Tyra                                                                                                    |      | (Version de dé                                                                                                    | n fuger to     |
| at système E                                                                                                    | 0 3 -               | turu turu - m<br>Q<br>Qk                                                                                                    |      | (Version de dé                                                                                                    |                |
| at système E                                                                                                    | OBD \$01            | 1 mm 1 mm 1 mm 1 mm 1 mm 1 mm 1 mm 1 m                                                                                                    |      | (Version de dé                                                                                                    |                |
| at système E                                                                                                    | OBD \$01            | Danus Taris                                                                                                    |      | (Version de dé                                                                                                    |                |
| at système E<br>Sir des la sir<br>Sir des la sir<br>Sir des la sir<br>Sir des la sir                                                                                                    | 0BD \$01            | Dense Type ( ) we<br>0<br>0<br>0<br>0<br>0<br>0<br>0<br>0<br>0<br>0<br>0<br>0<br>0<br>0<br>0<br>0<br>0<br>0<br>0                                                                                                    |      | (Version de dé                                                                                                    | ]              |
| at système E                                                                                                    | 0BD \$01            | Parentipe:                                                                                                    |      | (Version de dé<br>Restau<br>Restau<br>R | ]              |
| at système E                                                                                                    | 0BD \$01            | 0<br>0<br>2222<br>2016 (11)<br>1<br>1                                                                                                    | :    | (Version de dé<br>Restau<br>Restau<br>Restau<br>Restaures de la composition<br>Restaures de la composition<br>Restaures de la compos                                                                                                    | ]              |
| at système E<br>Mar de la companya<br>Mar de la companya                                                                                                    | OBD \$01            | Transit Type: Two<br>0<br>0<br>0<br>0<br>0<br>0<br>0<br>0<br>0<br>0<br>0<br>0<br>0<br>0<br>0<br>0<br>0<br>0<br>0                                                                                                    | :    | (Version de dé<br>Ers da<br>Ers da<br>Ers da de<br>Ers da<br>Ers da de de<br>Ers da                                                                                                    | ]              |
| at system is a second second s                                                                                                    | OBD \$01            | Presentan en el consecto de la consecto de la conse | :    | (Version de dé<br>Rei M<br>Carl M<br>Marsiel de la composition de la composition de la compos                                                                                                    | ]              |
| at système e<br>la système e<br>la système e<br>la de la serie<br>de la serie<br>de la serie | OBD \$01            | 0<br>0<br>0k                                                                                                    | -    | (Version de dé<br>Dank M<br>Constant<br>Marine Marine<br>Marine Marine Marine<br>Marine Marine Marine<br>Marine Marine Marine<br>Marine Marine Marine<br>Marine Marine Marine<br>Marine Marine Marine<br>Marine Marine Marine<br>Marine Marine Marine<br>Marine Marine Marine<br>Marine Marine Marine<br>Marine Marine Marine<br>Marine Marine<br>Marine Marine<br>Marine Marine<br>Marine Marine<br>Marine Marine<br>Marine Marine<br>Marine Marine<br>Marine Marine<br>Marine Marine<br>Marine Marine<br>Marine<br>Marine Marine<br>Marine<br>Marine                                                                                                    | ]              |
|                                                                                                    | 0 BD \$01           |                                                                                                    | :    | (Version de dé<br>Reckie<br>Constant<br>Sector de de<br>Reckie<br>Sector de de<br>Reckie<br>Sector de<br>Reckie<br>Sector de<br>Reckie<br>Sector de<br>Rechiere<br>Sector de<br>Reckie<br>Sector de<br>Reckie<br>Sector de<br>Rech                                                                                                    |                |

Pour le diagnostic EOBD il n'est pas nécessaire de sélectionner un véhicule. Le protocole de diagnostic est détecté automatiquement. Cependant, si vous souhaitez enregistrer ces diagnostics pour les imprimer par la suite, vous devez sélectionner un véhicule. Addyssey

Addyssey

Addyssey

Addyssey

Addyssey

Addyssey

Addyssey

Addyssey

Addyssey

Addyssey

Addyssey

Addyssey

Addyssey

Addyssey

Addyssey

Addyssey

Addysey

Addysey

Addysey

Addysey

Addysey

Addysey

Addysey

Addysey

Addysey

Addysey

Addysey

Addysey

Addysey

Addysey

Addysey

Addysey

Addysey

Addysey

Addysey

Addysey

Addysey

Addysey

Addysey

Addysey

Addysey

Addysey

Addysey

Addysey

Addysey

Addysey

Addysey

Addysey

MAINTENANT

Pour le diagnostic EOBD il n'est pas nécessaire de sélectionner un véhicule. Le protocole de diagnostic est détecté automatiquement.

 Démarrer le diagnostic EOBD en cliquant sur le bouton puis sur EOBD

Ces éléments sont issus de l'unité de control (UCE), les informations suivantes sont affichées :

· Nombre des codes d'erreur sauvegardée.

• Etat des composants sous control, avec affichage des individuel des composants.

· Affichage du protocole

· Indentification du véhicule (Uniquement donné sur certaines unités de control).

 Indication de l'état MI (Noir-blanc = Etat MI éteint. Rouge = Etat MI marche)

· Affichage de l'adresse et des éléments interrogés

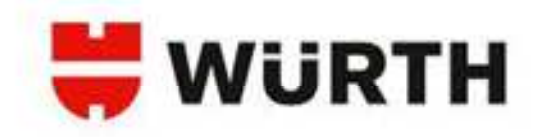

MAINTENANT

### Liste de données EOBD :

### AVANT

| matayeting Life is desirant. Links in Arresta                                                                                                    | grant   Trans Spie   Monste armon   10                                                                                                    | ar manamarman Capiton d'angers : Ermis is co | (wow)                    | * 4 #                          |                                                                                                    |              |        | ×           | * 0                      | ? ×     |  |
|----------------------------------------------------------------------------------------------------|----------------------------------------------------------------------------------------------------|----------------------------------------------|--------------------------|--------------------------------|----------------------------------------------------------------------------------------------------|--------------|--------|-------------|--------------------------|---------|--|
| Liste de données EOBD \$01 (Version de dém                                                                                                    |                                                                                                    |                                              | +3.00.3                  | Audi (Diese                    | l) Tous                                                                                                    | A6/5         | 56/RS6 | (C6)        |                          | [04-11  |  |
| Table 10 decrease particular                                                                                                    |                                                                                                    |                                              | Donation lack.           | EORD                           | A former to construction                                                                                                  | -            |        |             |                          |         |  |
| Security States and States                                                                                                    |                                                                                                    |                                              | Disgnortic -             | EOBD                           |                                                                                                    |              | w.,    | 114         | ursion de                | démo    |  |
| Tourse Bernet Base                                                                                                    | ana 187 (84)                                                                                                    |                                              | F Inspection             | Liste de de                    | onnées EOBD \$01 (Dém                                                                                                    | o)           |        |             |                          | - demon |  |
|                                                                                                    |                                                                                                    |                                              | C Paramitres de travail  | sentirts \$14.5                | in Aniestalies à court terme de carbonant have                                                                            |              | A.F    | - M         | . 447                    |         |  |
|                                                                                                    | Name and Address of Concession, Name of Street of Street |                                              | Consults at informations | 1080271 \$10.50<br>387 \$10.50 | 627 Analadiation à long terrer de Larfor ad banc<br>109 Temptrature de l'air d'adadasion                                  |              | 31,6   | 5.3<br>33.8 | 11.0 1                   | 6<br>C  |  |
| the second second |                                                                                                    |                                              | 10 Berternte des sesses  |                                | <ol> <li>Assindation &amp; court tensor do curbon oni loss</li> <li>Bittates ante transit d'accorde (NIS Jorth</li> </ol> | 1 mede 2     | 4.0    | 8,0<br>8    | 4.07                     |         |  |
| MR. UT Selected                                                                                                    | main disease (Mi pater                                                                                                    | 5                                            |                          | 02513 518 6                    | E)4 Eugenet de selfenge ak/carborani (baskda)<br>E)4 Geode bashda hare 1 norde 1                                          | hane 3 sec   | 4,000  | 4,598       | 10,000 a                 | a.      |  |
| 1010110 tanks tanks<br>105. 01 Lookaded 8                                                                                                    | Auro 7 mole 2<br>e mole tación                                                                                                    |                                              |                          |                                |                                                                                                    |              |        |             |                          |         |  |
| 188. 51 Spinitudes                                                                                                    | laganti okanga (199) per sealihida<br>F                                                                                                    | -                                            | Statut systems           |                                |                                                                                                    |              |        |             |                          |         |  |
| 100. 10 Autobio 1                                                                                                    | and forms do realized them if your I                                                                                                    |                                              | Lista da dunadas -       | Valence stelles (atlact)       | nes)                                                                                                    |              |        |             |                          |         |  |
|                                                                                                    |                                                                                                    | Anna                                         | Némitro aveces           | Valenca cásilles (graphi       | signe)                                                                                                    |              |        |             |                          |         |  |
| 20000                                                                                                    |                                                                                                    |                                              | Innelion                 |                                |                                                                                                    |              |        |             |                          |         |  |
| Instantane                                                                                                    | Abreviations                                                                                                    | Selectionner liste de do                     |                          | Instantané                     |                                                                                                    | Abréviations |        |             | Sélectionner liste de do |         |  |
|                                                                                                    |                                                                                                    |                                              |                          |                                |                                                                                                    |              |        |             |                          |         |  |
|                                                                                                    |                                                                                                    |                                              |                          | Cl                             |                                                                                                    |              |        |             | 1000                     | 1       |  |

Ici vous avez la possibilité d'appeler des éléments spécifiques de la liste de données pour le véhicule connecté. Sélectionnez les données que vous voulez afficher puis cliquez sur [OK]

Vous pouvez ajouter ou supprimer des données de l'affichage, cliquez sur [Sélectionner liste de donnée].

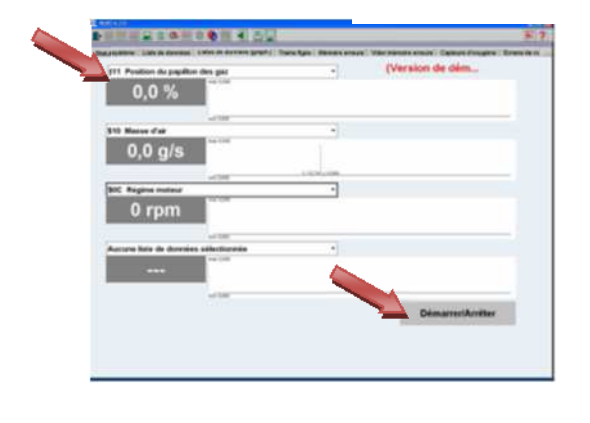

|  | * 5.00.1                                                                                                    | Aud  | li (Di  | esel)    |         |           |                 | Tou       | s | A6                                                                                                    | 5/56/1 | 256 | (C6) |       |       | . [04 | -11]               |
|--|----------------------------------------------------------------------------------------------------|------|---------|----------|---------|-----------|-----------------|-----------|---|----------------------------------------------------------------------------------------------------|--------|-----|------|-------|-------|-------|--------------------|
|  | Dunnine tack.                                                                                                    | 1    | Harts   |          |         |           | te autorisation | 1         | 0 |                                                                                                    | 1      | -   |      | 11    | ŝ     | -     | 1                  |
|  | Disgenatie                                                                                                    |      | EOBL    | )        |         |           |                 |           |   | and the second second s | M      | æ   | •    |       |       |       | ×                  |
|  | & transmitters                                                                                                    | \$30 | 954 Va  | eur de i | harge   | calculés  |                 |           |   | 1                                                                                                    | - 4    |     | (    | Versi | on de | dem   | D                  |
|  | ·                                                                                                    |      | 0,      | ט %      | 2       |           |                 |           |   |                                                                                                    |        |     |      |       |       |       |                    |
|  | () Paramétres de travail                                                                                                    |      | 171 Die |          | war tâ. | -1111     | and in 1997     | Institut  |   |                                                                                                    | - 12   |     |      |       |       |       | -                  |
|  | Connells et informations                                                                                                    |      | 0       | km       |         | 1410C     | and the second  | ,,        |   |                                                                                                    |        |     |      |       |       |       |                    |
|  | \$ <sup>3</sup> Racharche des pannes _                                                                                                    |      |         | KIIII    | 1       |           |                 |           |   |                                                                                                    |        |     |      |       |       |       |                    |
|  |                                                                                                    | \$10 | 105 As  | inflatio |         | net terme | da carbura      | of base 1 |   |                                                                                                    |        |     |      |       |       |       |                    |
|  |                                                                                                    |      | 0.0     | 0 %      | 2       |           |                 |           |   |                                                                                                    |        |     |      |       |       |       |                    |
|  | Statut cycline                                                                                                    | . –  |         |          |         |           |                 |           |   |                                                                                                    |        |     |      |       |       |       | -                  |
|  | Rote de données                                                                                                    | \$10 | 901 Et. | t des co | mpos    | ests      |                 |           |   |                                                                                                    |        |     |      |       |       |       |                    |
|  | Númeire eccente                                                                                                    | 1    |         |          |         |           |                 |           |   |                                                                                                    |        | -   |      |       |       |       |                    |
|  | Ponction                                                                                                    | 1    |         |          |         | 100       |                 |           |   |                                                                                                    |        |     |      |       |       |       |                    |
|  |                                                                                                    |      |         |          |         |           |                 |           |   |                                                                                                    |        | 17  |      | A     | réter | 6     |                    |
|  | and the second second se |      |         |          |         |           |                 |           |   |                                                                                                    |        |     |      |       |       |       |                    |
|  | O O & C # #                                                                                                    |      | - 0     |          |         |           |                 |           |   |                                                                                                    |        |     |      |       | 3233  | 0.0-0 | Contraction of the |

Avec cette fonction, vous pouvez sélectionner et affiché les listes de données spécifique du véhicule sous forme de graphique.

L'avantage de cette représentation est que les données sont visualisées de façon dynamique. Pour cela, sélectionné les données souhaités dans la liste déroulante. Quatre données différentes peuvent être visualisées simultanément.

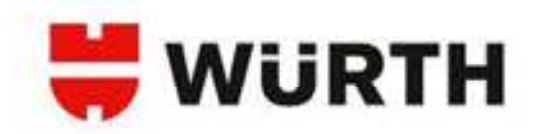

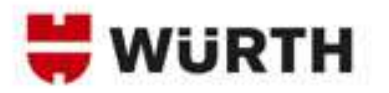

Assistance technique WoW!

03 88 64 54 42

du lundi au vendredi

de 8h00 à 12h00

et

de 14h00 à 17h00

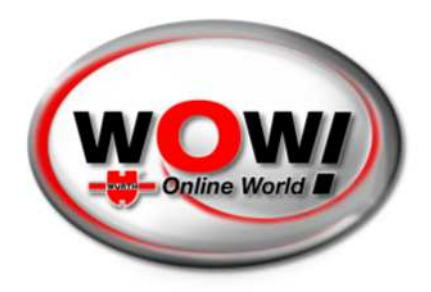